## MANUAL PENGGUNA (USER MANUAL)

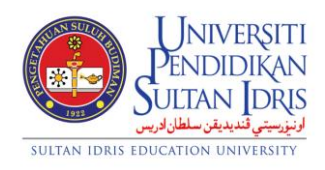

#### JABATAN BENDAHARI

## PERMOHONAN TUNTUTAN PERJALANAN MELALUI PORTAL MYUPSI

(TRAVELLING CLAIM APPLICATION USING MYUPSI PORTAL)

## UPSI (ISO)/BEN/P06/MP03

PINDAAN: 00

**TARIKH: 8 JANUARI 2016** 

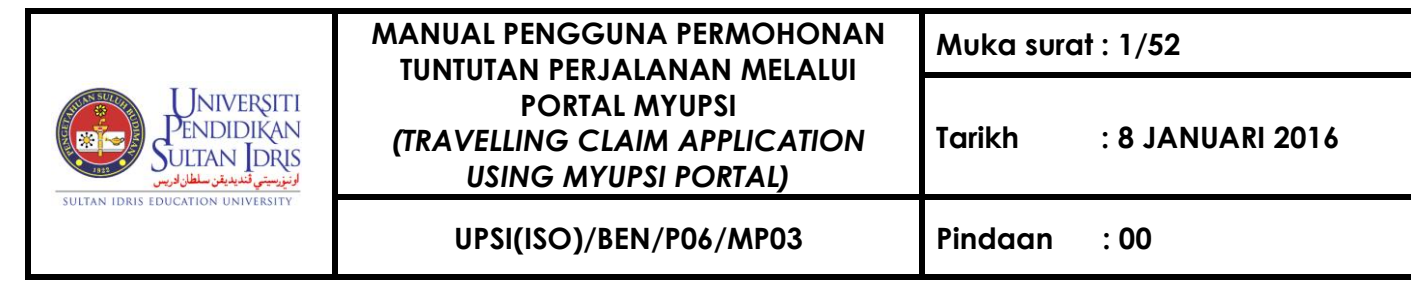

## Permohonan Tuntutan Perjalanan

- 1. Modul Permohonan Tuntutan Perjalanan ini mengandungi 4 bahagian iaitu:
  - a. Mengisi Permohonan Tuntutan Perjalanan
  - b. Menghantar Permohonan Tuntutan Perjalanan
  - c. Mengesahkan Permohonan Tuntutan Perjalanan
  - d. Melihat Paparan Status Permohonan Tuntutan Perjalanan
- 2. Modul Permohonan Tuntutan Perjalanan membolehkan staf UPSI membuat permohonan tuntutan perjalanan secara 'online' yang terletak di bawah menu 'Finance'.
- Untuk pergi ke halaman utama modul 'Travelling Claim' sila klik pada capaian Claim di bawah submenu 'Travelling' seperti yang ditunjukkan di Rajah 1.1.

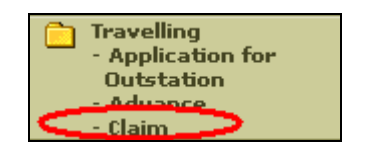

Rajah 1.1 – Capaian Travelling Claim

4. Sistem akan menavigasi ke halaman utama Modul Permohonan Tuntutan Perjalanan seperti ditunjukkan di **Rajah 1.2**.

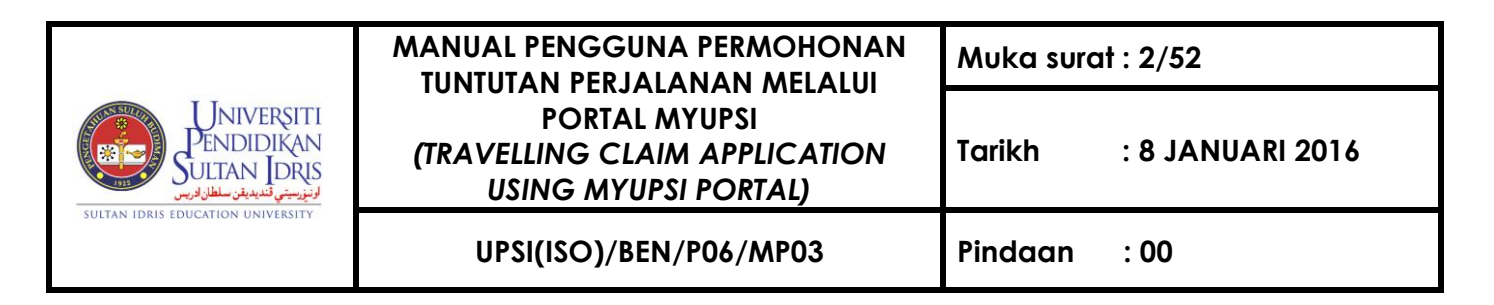

| Travell   | ling Claim             |                |                                                                                        |           |             | Status New Applic |
|-----------|------------------------|----------------|----------------------------------------------------------------------------------------|-----------|-------------|-------------------|
| TRAVELLI  | NG CLAIM APPLICATION S | TATUS          |                                                                                        |           |             |                   |
| ravelling | MonthSelect            | ✓ Search       |                                                                                        |           |             |                   |
|           |                        | List of Travel | ling Claim by Month                                                                    |           |             |                   |
| Ref ID    | Travelling Month 🔺     | Date Applied 🔺 | Recommender                                                                            | Status    | Action      |                   |
| 10-2015   | OCTOBER 2015           | 06/11/2015     | Khadijah binti<br>Hamdan<br>Mohamad Najib bin<br>Mohamed<br>Normadkhah binti<br>Ardani | APPLY     | م<br>ع      |                   |
| 11-2014   | NOVEMBER 2014          | 20/11/2014     |                                                                                        | ENTRY     | /<br>8<br>8 |                   |
| 10-2014   | OCTOBER 2014           | 21/11/2014     | Khadijah binti<br>Hamdan                                                               | RECOMMEND | م<br>٩      |                   |
| 09-2014   | SEPTEMBER 2014         | 20/11/2014     |                                                                                        | ENTRY     |             |                   |
|           |                        |                |                                                                                        |           |             |                   |

Rajah 1.2 – Halaman Utama Travelling Claim

#### A. Mengisi Permohonan Tuntutan Perjalanan Bagi Bulan dan Tahun Yang Dipilih

 Klik butang New Application di bahagian atas halaman utama 'Travelling Claim' untuk mewujudkan rekod bagi tuntutan perjalanan. Sistem akan menavigasi ke skrin "Permohonan Tuntutan Perjalanan" seperti ditunjukkan di Rajah 1.3.

| 🕂 Travelling C | laim |                |                        |                    |
|----------------|------|----------------|------------------------|--------------------|
|                |      |                | Sta                    | us New Application |
|                |      | TRAVEL         | LING CLAIM APPLICATION |                    |
| #              |      | Month          | Travels claimable      | Apply              |
| 1              |      | October 2014   | 2                      | i                  |
| 2              |      | September 2014 | 5                      | i                  |
|                |      |                |                        |                    |

Rajah 1.3 – Skrin Permohonan Tuntutan Perjalanan

 Klik pada ikon pensil dalam kolum **Apply** untuk menyimpan maklumat bagi bulan dan tahun yang dipilih. Sistem akan menyimpan maklumat tersebut dan memaparkan skrin 'popup' mesej seperti yang ditunjukkan di **Rajah 1.4**.

|                                                                       | MANUAL PENGGUNA PERMOHONAN<br>TUNTUTAN PERJAJANAN MELALUI              | Muka surat : 3/52 |                  |  |
|-----------------------------------------------------------------------|------------------------------------------------------------------------|-------------------|------------------|--|
| Universiti<br>Pendidikan<br>Sultan Idris<br>اونیویی قندیدن سطان اورین | PORTAL MYUPSI<br>(TRAVELLING CLAIM APPLICATION<br>USING MYUPSI PORTAL) | Tarikh            | : 8 JANUARI 2016 |  |
| SULTAN IDRIS EDUCATION UNIVERSITY                                     | UPSI(ISO)/BEN/P06/MP03                                                 | Pindaan           | : 00             |  |
|                                                                       | The page at 10.99.1.43 says:                                           | ×                 |                  |  |

| This set is will succeed a last                                                            |    | -lde inte |  |  |  |
|--------------------------------------------------------------------------------------------|----|-----------|--|--|--|
| This action will append selected month's travel records into<br>claim draft. Are you sure? |    |           |  |  |  |
|                                                                                            | ОК | Cancel    |  |  |  |
|                                                                                            |    |           |  |  |  |

Rajah 1.4 – Skrin 'Popup' Mesej

Klik OK untuk meneruskan proses. Sistem akan menavigasi ke skrin "*Permohonan Tuntutan Perjalanan Bagi Bulan*" yang menyenaraikan senarai perjalanan yang boleh dibuat tuntutan seperti yang ditunjukkan di Rajah 1.5.

| * Travelling Claim                                                                          |                                                                                                    |                        |                                                                   |                  |                  |                         |                           |                             |               |  |
|---------------------------------------------------------------------------------------------|----------------------------------------------------------------------------------------------------|------------------------|-------------------------------------------------------------------|------------------|------------------|-------------------------|---------------------------|-----------------------------|---------------|--|
|                                                                                             |                                                                                                    |                        |                                                                   |                  |                  |                         |                           | Status Neu                  | N Application |  |
|                                                                                             | TRAVELLING CLAIM APPLICATION FOR OCTOBER 2014                                                                                         |                        |                                                                   |                  |                  |                         |                           |                             |               |  |
|                                                                                             |                                                                                                    |                        |                                                                   |                  |                  |                         |                           |                             |               |  |
| Travel List                                                                                 |                                                                                                    |                        |                                                                   |                  |                  |                         |                           |                             |               |  |
| Select vehicle                                                                              | e for trip which                                                                                                    | use own vehicle : •    | Select-                                                           | T                |                  |                         |                           |                             |               |  |
| Note : If the                                                                               | vehicle is not in                                                                                                    | the list, make sure    | you have updated vehicle d                                        | etails at Vehi   | cle Registratior | Module.                 |                           |                             |               |  |
| Reg. No. : N/<br>Manufacturen<br>Model : N/A<br>Type : N/A<br>Cubic Capacit<br>Colour : N/A | Vehicle Information<br>Reg. No. : N/A<br>Manufacturer : N/A<br>Model : N/A<br>Type : N/A<br>Cubic Capacity : 0<br>Colour : N/A        |                        |                                                                   |                  |                  |                         |                           |                             |               |  |
| ID                                                                                          | Date<br>Applied                                                                                                    | Travel Type            | Duty Type                                                         | Purpose          | Transport        | Claim<br>Amount<br>(RM) | Advance<br>Amount<br>(RM) | Net Claim<br>Amount<br>(RM) |               |  |
| 2014-01488                                                                                  | 06/03/2014                                                                                                    | Peninsular<br>Malaysia | Academic or Non-<br>Academic staff<br>undertaking official duties | mesyuarat<br>YYY | Own              | 0.00                    | 180.00                    | 0.00                        | Edit Trip     |  |
|                                                                                             |                                                                                                    | ·                      |                                                                   |                  | -<br>            |                         |                           |                             |               |  |
| 2014-01904                                                                                  | 2014-01904 07/10/2014 Peninsular Academic or Non-<br>Academic staff undertaking official duties JPKA Own 0.00 1,291.50 0.00 Edit Trip |                        |                                                                   |                  |                  |                         |                           |                             |               |  |
|                                                                                             |                                                                                                    |                        |                                                                   |                  |                  |                         |                           |                             |               |  |
| Row(s) with 1                                                                               | red font colour i                                                                                                    | ndicate that the tra   | velling does not have any re                                      | spective clair   | n record.        |                         |                           |                             |               |  |
|                                                                                             |                                                                                                    |                        |                                                                   | ontinue          |                  |                         |                           |                             |               |  |

Rajah 1.5 – Senarai Perjalanan Untuk Tuntutan

4. Sila pilih kenderaan yang digunakan di dalam senarai seperti di Rajah 1.5.

|                                                                         | MANUAL PENGGUNA PERMOHONAN<br>TUNTUTAN PERJAJANAN MELALUI              | Muka surat : 4/52       |  |  |
|-------------------------------------------------------------------------|------------------------------------------------------------------------|-------------------------|--|--|
| Universiti<br>Pendidikan<br>Sultan Idris<br>اونیزستی تندیدین سلان اورین | PORTAL MYUPSI<br>(TRAVELLING CLAIM APPLICATION<br>USING MYUPSI PORTAL) | Tarikh : 8 JANUARI 2016 |  |  |
| SULTAN IDRIS EDUCATION UNIVERSITY                                       | UPSI(ISO)/BEN/P06/MP03                                                 | Pindaan : 00            |  |  |

| Travelling                                                                                                    | <b>Claim</b>                                                                                                    |  |  |  |  |           |  |            |               |  |
|----------------------------------------------------------------------------------------------------|----------------------------------------------------------------------------------------------------|--|--|--|--|-----------|--|------------|---------------|--|
|                                                                                                    |                                                                                                    |  |  |  |  |           |  | Status Neu | ∾ Application |  |
| TRAVELLING CLAIM APPLICATION FOR NOVEMBER 2015                                                                                                    |                                                                                                    |  |  |  |  |           |  |            |               |  |
|                                                                                                    | Travel List                                                                                                    |  |  |  |  |           |  |            |               |  |
| Select vehicle<br>Note :If the<br>Vehicle Info<br>Reg. No. : PJ<br>Manufacturer<br>Model : PERS<br>Type : CAR<br>Cubic Capacit<br>Colour : SILV                               | Select vehicle for trip which use own vehicle : PJH4625 - PROTON PERSONA  Note :If the vehicle is not in the list, make sur -Select- PJH4625 - PROTON PERSONA Reg. No. : PJH4625 Manufacturer : PROTON Model : PERSONA Type : CAR Cubic Capacity : 1600 Colour : SILVER |  |  |  |  |           |  |            |               |  |
| ID Date<br>Applied Travel Type Duty Type Purpose Transport Claim<br>(RM) Advance Amount<br>(RM) Net Claim<br>Amount<br>(RM)                                                   |                                                                                                    |  |  |  |  |           |  |            |               |  |
| 2015-09662     16/11/2015     Peninsular<br>Malaysia     Academic or<br>Non-Academic staff<br>undertaking official<br>duties     Mesyuarat     Own     0.00     0.00     0.00 |                                                                                                    |  |  |  |  | Edit Trip |  |            |               |  |

Rajah 1.6 – Maklumat Kenderaaan

5. Skrin akan memaparkan maklumat kenderaan seperti di Rajah 1.6

#### Mengemaskini Maklumat Perjalanan Bagi Dalam Negeri

1. Klik butang **Edit Trip** di dalam lajur terakhir bagi perjalanan di Dalam Negeri. Sistem akan memaparkan skrin pengemaskinian maklumat perjalanan tersebut seperti yang ditunjukkan di **Rajah 1.7**.

|                                                         | MANUAL PENGGUNA PERMOHONAN<br>TUNTUTAN PERJAJANAN MELALUI              | Muka surat : 5/52       |
|---------------------------------------------------------|------------------------------------------------------------------------|-------------------------|
| Universiti<br>Pendidikan<br>Sultan Idris<br>Vitani Uris | PORTAL MYUPSI<br>(TRAVELLING CLAIM APPLICATION<br>USING MYUPSI PORTAL) | Tarikh : 8 JANUARI 2016 |
| SULTAN IDRIS EDUCATION UNIVERSITY                       | UPSI(ISO)/BEN/P06/MP03                                                 | Pindaan : 00            |

| Travelling Claim                                  |                                                     |          |                     |  |  |  |  |
|---------------------------------------------------|-----------------------------------------------------|----------|---------------------|--|--|--|--|
|                                                   |                                                     | Sta      | tus New Application |  |  |  |  |
| TRAVEL DETAIL FOR TRIP WITHIN PENINSULAR MALAYSIA |                                                     |          |                     |  |  |  |  |
| Travel Type                                       | Academic or Non-Academic staff undertaking official | duties 🔻 |                     |  |  |  |  |
| Travel Reason                                     | Mesyuarat Bajet di UTM Skudai                       |          |                     |  |  |  |  |
| Transportation                                    | Own •                                               |          |                     |  |  |  |  |
|                                                   | Save                                                |          |                     |  |  |  |  |
|                                                   |                                                     |          |                     |  |  |  |  |
|                                                   | TRIP DETAILS                                        |          |                     |  |  |  |  |
| Origin                                            | Location : Start Place                              | Date :   |                     |  |  |  |  |
| Destination                                       | Location : Heading Place                            | Date :   |                     |  |  |  |  |
| Distance                                          | KM O Depart O Return                                |          |                     |  |  |  |  |
| Remarks                                           |                                                     |          |                     |  |  |  |  |
|                                                   | Add Clear                                           |          |                     |  |  |  |  |
|                                                   |                                                     |          |                     |  |  |  |  |

|    | INIT LIDI      |              |      |             |                 |             |                                                                                                    |        |  |  |
|----|----------------|--------------|------|-------------|-----------------|-------------|----------------------------------------------------------------------------------------------------|--------|--|--|
|    | Departure Date | Arrival Date | Tri  | ps Distance |                 | Remarks     | Edit                                                                                                    | Delete |  |  |
|    |                |              | From | То          | (КМ)            |             |                                                                                                    |        |  |  |
| 1. | 18/09/2014     | 18/09/2014   | UPSI | UTM         | 400<br>(Depart) | ANJURAN MOF | a de la companya de la companya de l | ×      |  |  |
| 2. | 20/09/2014     | 20/09/2014   | UTM  | UPSI        | 400<br>(Return) | ANJURAN MOF | ľ                                                                                                    | ×      |  |  |
|    | Back Continue  |              |      |             |                 |             |                                                                                                    |        |  |  |

#### Rajah 1.7 – Skrin Pengemaskinian Permohonan Tuntutan Perjalanan Dalam Negeri

- 2. Untuk mengemaskini maklumat utama perjalanan tersebut, sila masukkan maklumat ke dalam medan-medan seperti berikut:
  - a. Travel Type: Pilih jenis tugas dari kotak senarai
  - b. **PMP**: Pilih PMP dari kotak senarai (Jika Jenis Tugas : Kakitangan akademik dan bukan akademik yang menghadiri Seminar/Kolokium/Persidangan)
  - c. Travel Reason: Masukkan tujuan bagi perjalanan
  - d. Transportation: Pilih kenderaan dari kotak senarai
- 3. Jika memilih PMP, sila pastikan Borang Permohonan Menghadiri Persidangan telah diluluskan oleh Timbalan Naib Canselor (Akademik & Antarabangsa) di dalam Portal.

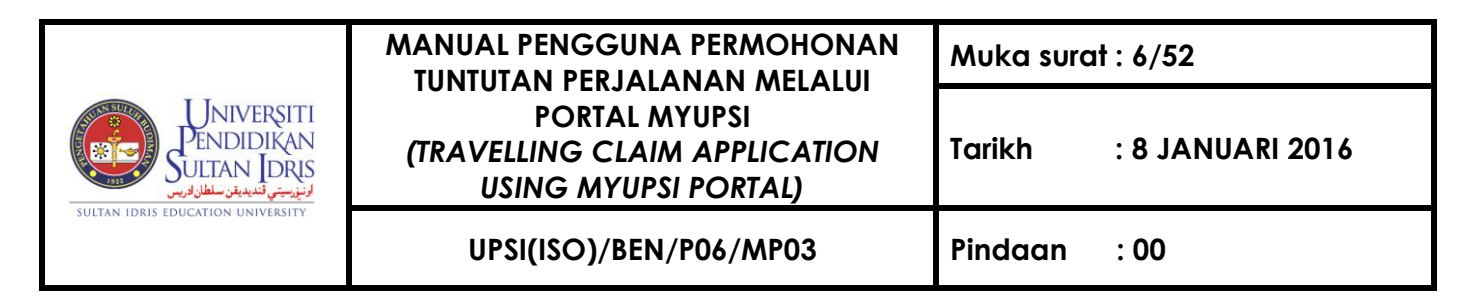

4. Klik butang **Save** untuk menyimpan maklumat yang telah dikemaskini. Sistem akan memaparkan "*Pengemaskinian rekod berjaya*" skrin 'popup' mesej seperti yang ditunjukkan di **Rajah 1.8** 

| The page at 10.99.1.43 says: |    | × |  |
|------------------------------|----|---|--|
| Record successfully saved.   |    |   |  |
|                              | ок | ] |  |
|                              |    |   |  |

Rajah 1.8 – Skrin 'Popup' Mesej

- 5. Klik butang **OK** untuk meneruskan proses.
- 6. Untuk membuat penambahan senarai perjalanan, sila masukkan maklumat ke dalam medan-medan seperti berikut:
  - a. Origin: Masukkan lokasi bermula/bertolak dan pilih tarikh dari kotak senarai
  - b. Destination: Masukkan destinasi dan pilih tarikh tiba dari kotak senarai
  - c. **Distance**: Masukkan jarak (boleh rujuk *Google Maps https://maps.google.com*) dan pilih *Depart* atau *Return*
  - d. Remarks: Masukkan catatan
- Klik butang Add untuk menyimpan maklumat lengkap bagi perjalanan yang dipohon. Sistem akan menyimpan maklumat tersebut dan memaparkan di dalam Senarai Perjalanan.
- Klik ikon pensil di kolum Edit untuk mengemaskini maklumat lengkap perjalanan. Sistem akan memaparkan "Pertukaran Maklumat Perjalanan" skrin 'popup' seperti yang ditunjukkan di Rajah 1.9.

|                                                         | MANUAL PENGGUNA PERMOHONAN<br>TUNTUTAN PERJALANAN MELALUI              | Muka surat : 7/52 |                  |  |
|---------------------------------------------------------|------------------------------------------------------------------------|-------------------|------------------|--|
| Universiti<br>Pendidikan<br>Sultan Idris<br>Vitan Julia | PORTAL MYUPSI<br>(TRAVELLING CLAIM APPLICATION<br>USING MYUPSI PORTAL) | Tarikh            | : 8 JANUARI 2016 |  |
| SULTAN IDRIS EDUCATION UNIVERSITY                       | UPSI(ISO)/BEN/P06/MP03                                                 | Pindaan           | : 00             |  |

|                                | Trip Details                    |                              |
|--------------------------------|---------------------------------|------------------------------|
| Origin                         | Location :<br>UPSI              | Date : 18/09/2014            |
| Destination                    | Location :<br>UTM               | Date : 18/09/2014            |
| Distance                       | 400 KM                          | Return                       |
| Remarks                        | ANJURAN MOF                     |                              |
|                                | Save Close                      |                              |
| Click <b>Close</b> after savin | g to make sure the main page sh | ow the updated trip details. |

Rajah 1.9 – Skrin 'Popup' Mesej

- 9. Masukkan maklumat yang ingin dikemaskini ke dalam medan-medan seperti berikut:
  - a. Origin: Masukkan lokasi bermula/bertolak dan pilih tarikh dari kotak senarai
  - b. **Destination**: Masukkan destinasi dan pilih tarikh tiba dari kotak senarai
  - c. **Distance**: Masukkan jarak (boleh rujuk *Google Maps https://maps.google.com* dan pilih *Depart* atau *Return*
  - d. Remarks: Masukkan catatan
- Klik butang Save untuk menyimpan maklumat yang telah dikemaskini. Sistem akan memaparkan "*Transaksi Berjaya*" skrin 'popup' mesej seperti yang ditunjukkan di Rajah 1.10.

| The page at 10.99.1.43 says: |    | × |  |
|------------------------------|----|---|--|
| Transaction Success          |    |   |  |
|                              | ок |   |  |

Rajah 1.10– Skrin 'Popup' Mesej

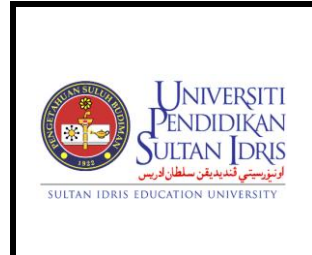

: 8 JANUARI 2016

- 11. Klik butang **OK** untuk meneruskan proses.
- 12. Klik butang **Close** untuk kembali ke skrin *"Maklumat Perjalanan"* seperti yang ditunjukkan di **Rajah 1.7.**
- 13. Klik ikon X di kolum Delete untuk menghapuskan maklumat lengkap perjalanan yang dipilh. Sistem akan memaparkan skrin 'popup' mesej pengesahan seperti yang ditunjukkan di Rajah 1.11.

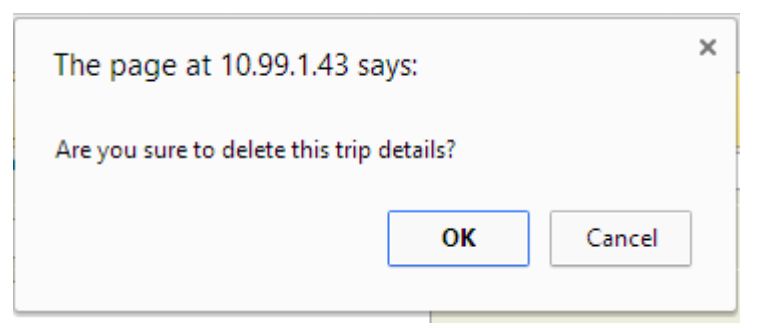

Rajah 1.11 – Skrin Mesej Pengesahan

- 14. Klik butang **OK** untuk meneruskan proses dan sistem akan menghapuskan perjalanan tersebut dari senarai perjalanan.
- 15. Klik butang **Continue** untuk ke skrin "*Permohonan Tuntutan Perjalanan Bagi Bulan*" seperti ditunjukkan di **Rajah 1.12**.

|                                                                      | MANUAL PENGGUNA PERMOHONAN<br>TUNTUTAN PERJALANAN MELALUI              | Muka surat : 9/52 |                  |  |
|----------------------------------------------------------------------|------------------------------------------------------------------------|-------------------|------------------|--|
| Universiti<br>Pendidikan<br>Sultan Idris<br>ونيزيني تنبيدين سلار وير | PORTAL MYUPSI<br>(TRAVELLING CLAIM APPLICATION<br>USING MYUPSI PORTAL) | Tarikh            | : 8 JANUARI 2016 |  |
| SULTAN IDRIS EDUCATION UNIVERSITY                                    | UPSI(ISO)/BEN/P06/MP03                                                 | Pindaan           | : 00             |  |

|                                                                                      |                                                        |                                              |                                                                                  |                             |                         |                                 |                           | Status Neu                  | ∾ Applicat        |
|--------------------------------------------------------------------------------------|--------------------------------------------------------|----------------------------------------------|----------------------------------------------------------------------------------|-----------------------------|-------------------------|---------------------------------|---------------------------|-----------------------------|-------------------|
|                                                                                      |                                                        | TR/                                          | VELLING CLAIM APP                                                                | PLICATION F                 | OR DECEMB               | ER 2015                         |                           |                             |                   |
| Travel List                                                                          |                                                        |                                              |                                                                                  |                             |                         |                                 |                           |                             |                   |
| Select vehicle<br>Note :If the                                                       | e for trip which<br>vehicle is not i                   | n use own vehicl<br><i>in the list, make</i> | e : PJH4625 - PROT<br>sure you have updated                                      | ON PERSO<br>d vehicle det   | NA 👻<br>ails at Vehicle | Registration                    | Module.                   |                             |                   |
| Manufacturer                                                                         | PROTON                                                 |                                              |                                                                                  |                             |                         |                                 |                           |                             |                   |
| Model : PERS<br>Type : CAR<br>Cubic Capacit<br>Colour : SILVI                        | ONA<br>y:1600<br>ER                                    |                                              |                                                                                  |                             |                         | Claim                           | Advance                   | Net Claim                   |                   |
| ID<br>Model : PERS<br>Type : CAR<br>Cubic Capacit<br>Colour : SILVI                  | Date<br>Applied                                        | Travel Type                                  | Duty Type                                                                        | Purpose                     | Transport               | Claim<br>Amount<br>(RM)         | Advance<br>Amount<br>(RM) | Net Claim<br>Amount<br>(RM) |                   |
| ID Model : PERS<br>Type : CAR<br>Cubic Capacit<br>Colour : SILVI<br>ID<br>2015-09675 | ONA<br>y : 1600<br>ER<br>Date<br>Applied               | Travel Type<br>East Malaysia                 | Duty Type<br>Academic or<br>Non-Academic staff<br>undertaking official<br>duties | Purpose<br>Mesyuarat<br>UMS | Transport               | Claim<br>Amount<br>(RM)         | Advance<br>Amount<br>(RM) | Net Claim<br>Amount<br>(RM) | Edit Tri<br>Apply |
| ID dodel : PERS<br>Type : CAR<br>Dubic Capacit<br>Colour : SILVI<br>ID<br>2015-09675 | ONA<br>y : 1600<br>ER<br>Date<br>Applied<br>16/11/2015 | Travel Type<br>East Malaysia                 | Duty Type<br>Academic or<br>Non-Academic staff<br>undertaking official<br>duties | Purpose<br>Mesyuarat<br>UMS | Transport<br>Own        | Claim<br>Amount<br>(RM)<br>0.00 | Advance<br>Amount<br>(RM) | Net Claim<br>Amount<br>(RM) | Edit Tri<br>Apply |

Rajah 1.12 – Skrin Permohonan Tuntutan Perjalanan Bagi Bulan

#### Mengemaskini Maklumat Perjalanan Bagi Luar Negara

1. Klik butang **Edit Trip** di dalam lajur terakhir bagi perjalanan di Luar Negara. Sistem akan memaparkan skrin pengemaskinian maklumat perjalanan tersebut seperti yang ditunjukkan di **Rajah 1.13**.

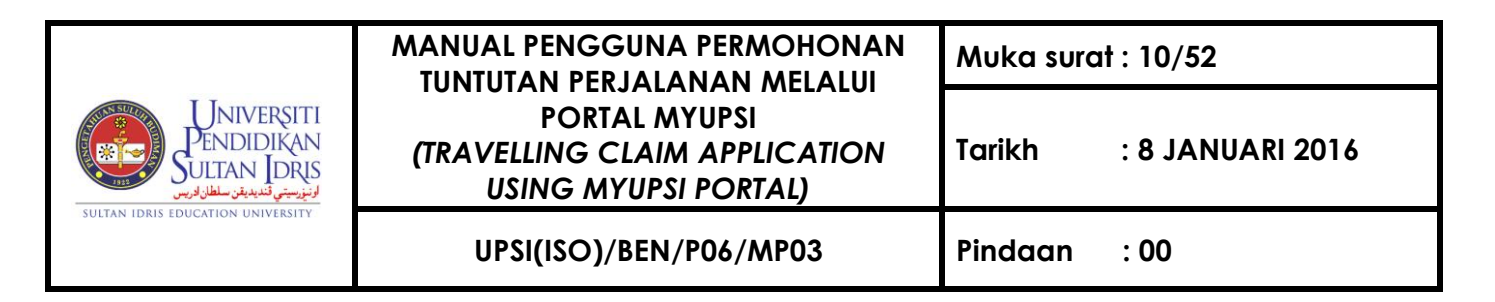

| 🖷 Travelling Claim                     |                                                            |
|----------------------------------------|------------------------------------------------------------|
|                                        | Status) New Application                                    |
| Oversea Trip Application Domestic Trip |                                                            |
|                                        | OVERSEA TRAVELLING                                         |
| Depart Date                            | 03/09/2014                                                 |
| Return Date                            | 08/09/2014                                                 |
| Country                                | Australia                                                  |
| Travel Type                            | Academic or Non-Academic staff undertaking official duties |
| Travel Reason                          | Mesyuarat xxx                                              |
|                                        | Back Save                                                  |

Rajah 1.13 – Skrin Pengemaskinian Permohonan Tuntutan Perjalanan Luar Negara

- 2. Sila masukkan maklumat yang ingin dikemaskini ke dalam medan-medan seperti berikut:
  - a. Depart Date: Pilih tarikh bertolak dari kotak senarai
  - b. Return Date: Pilih tarikh bertolak dari kotak senarai
  - c. Country: Pilih negara dari kotak senarai
  - d. Travel Type: Pilih jenis tugas dari kotak senarai
  - e. **PMP** : Pilih PMP dari kotak senarai (Jika Jenis Tugas : Kakitangan akademik dan bukan akademik yang menghadiri Seminar/Kolokium/Persidangan)
  - f. Travel Reason: Masukkan tujuan perjalanan
- 3. Jika memilih PMP, sila pastikan Borang Permohonan Menghadiri Persidangan telah diluluskan oleh Timbalan Naib Canselor (Akademik & Antarabangsa) di dalam Portal.
- Klik butang Save untuk menyimpan maklumat yang telah dikemaskini. Sistem akan memaparkan *"Pengemaskinian rekod berjaya"* skrin 'popup' mesej seperti yang ditunjukkan di Rajah 1.14.

|                                                                          | MANUAL PENGGUNA PERMOHONAN<br>TUNTUTAN PERJAJANAN MELALUI              | Muka surat : 11/52 |                  |  |
|--------------------------------------------------------------------------|------------------------------------------------------------------------|--------------------|------------------|--|
| Universiti<br>Pendidikan<br>Sultan Idris<br>اونیزستی تندیدین سلمان اورین | PORTAL MYUPSI<br>(TRAVELLING CLAIM APPLICATION<br>USING MYUPSI PORTAL) | Tarikh             | : 8 JANUARI 2016 |  |
| SULTAN IDRIS EDUCATION UNIVERSITY                                        | UPSI(ISO)/BEN/P06/MP03                                                 | Pindaan            | : 00             |  |
|                                                                          |                                                                        |                    |                  |  |

| The page at 10.99.1.43 says: | ×  |
|------------------------------|----|
| Record successfully saved.   |    |
|                              | ОК |
|                              |    |

Rajah 1.14 – Skrin 'Popup' Mesej

- 5. Klik butang **OK** untuk meneruskan proses.
- Untuk membuat penambahan senarai perjalanan, sila klik Tab Domestic Trip capaian "Penambahan Perjalanan Di Dalam Malaysia (Semasa Pergi dan Balik)". Tick pada Depart dan sistem akan memaparkan "Maklumat Lengkap Perjalanan Di Dalam Malaysia" seperti yang ditunjukkan di Rajah 1.15.

| 👾 Travelling Claim                            |                          |                        |
|-----------------------------------------------|--------------------------|------------------------|
|                                               |                          | Status New Application |
| Oversea Trip Application Domestic Trip        |                          |                        |
|                                               | TRAVELLING WITHIN MALAYS | Α                      |
| Add Trip<br>*Select depart/return to add trip | Depart OReturn           |                        |
| Origin                                        | Location : UPSI          | Date : 03/09/2014      |
| Destination                                   | Location : KLIA          | Date : 03/09/2014      |
| Distance                                      | 130 KM                   |                        |
| Remarks                                       | ke Airport               |                        |
|                                               | Add Clear                |                        |
|                                               | Travel List              |                        |
|                                               | No Details               |                        |

Rajah 1.15 – Penambahan Maklumat Perjalanan Di Dalam Malaysia

- 7. Sila masukkan maklumat bagi *Depart* dan *Return* ke dalam medan-medan seperti berikut:
  - a. Origin: Masukkan lokasi bermula/bertolak dan pilih tarikh dari kotak senarai

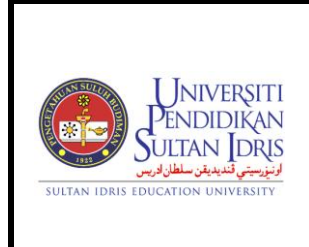

UPSI(ISO)/BEN/P06/MP03

: 8 JANUARI 2016

Pindaan : 00

Tarikh

- b. Destination: Masukkan destinasi dan pilih tarikh tiba dari kotak senarai
- c. **Distance**: Masukkan jarak (boleh rujuk *Google Maps https://maps.google.com*
- d. Remarks: Masukkan catatan
- Klik butang Add untuk menyimpan maklumat lengkap bagi perjalanan yang dipohon. Sistem akan menyimpan maklumat tersebut dan memaparkan di dalam Senarai Perjalanan seperti yang ditunjukkan di Rajah 1.15.
- 9. Paparan maklumat yang telah lengkap adalah seperti di Rajah 1.16

| T<br>Ove     | Travelling Claim           Status         New Application           Oversea Trip Application         Domestic Trip |              |        |         |               |            |      |        |  |
|--------------|----------------------------------------------------------------------------------------------------|--------------|--------|---------|---------------|------------|------|--------|--|
|              |                                                                                                    |              | TF     | AVELLIN | IG WITHIN MAI | AYSIA      |      |        |  |
| Add<br>*Sele | <b>Trip</b><br>ect depart/return to a                                                                              | add trip     | Depart | Return  | I             |            |      |        |  |
|              |                                                                                                    |              |        |         | Travel List   |            |      |        |  |
|              | Departure Date                                                                                                    | Arrival Date | Tr     | ips     | Distance      | Remarks    | Edit | Delete |  |
|              |                                                                                                    |              | From   | То      | (KM)          |            |      |        |  |
| 1.           | 23/11/15                                                                                                    | 23/11/15     | UPSI   | KLIA    | 130           | Ke airport | 63   | ×      |  |
| 2.           | 27/11/15                                                                                                    | 27/11/15     | KLIA   | UPSI    | 130           | Balik      | i    | ×      |  |
| -            |                                                                                                    |              |        |         | Continue      |            |      |        |  |

Rajah 1.16 – Maklumat Lengkap Perjalanan Di Dalam Malaysia

10. Klik ikon pensil pada kolum Edit untuk mengemaskini maklumat lengkap perjalanan. Sistem akan memaparkan "*Pertukaran Maklumat Perjalanan*" skrin 'popup seperti yang ditunjukkan di Rajah 1.17

|                                                                        | MANUAL PENGGUNA PERMOHONAN<br>TUNTUTAN PERJAJANAN MELAJUI              | Muka surat : 13/52 |                  |  |
|------------------------------------------------------------------------|------------------------------------------------------------------------|--------------------|------------------|--|
| Universiti<br>Pendidikan<br>Sultan Idris<br>لونيزيبتي تندين سلطان ورير | PORTAL MYUPSI<br>(TRAVELLING CLAIM APPLICATION<br>USING MYUPSI PORTAL) | Tarikh             | : 8 JANUARI 2016 |  |
| SULTAN IDRIS EDUCATION UNIVERSITY                                      | UPSI(ISO)/BEN/P06/MP03                                                 | Pindaan            | : 00             |  |

| Update Trip |                      |                   |  |  |  |
|-------------|----------------------|-------------------|--|--|--|
| Origin      | Location :<br>UPSI   | Date : 03/09/2014 |  |  |  |
| Destination | Location :<br>KLIA   | Date : 03/09/2014 |  |  |  |
| Distance    | 130 KM   Depart   Re | turn              |  |  |  |
| Remarks     | ke Airport           | 1.                |  |  |  |
|             | Save                 |                   |  |  |  |

Rajah 1.17– Skrin 'Popup' Pertukaran Maklumat Perjalanan

- 11. Masukkan maklumat yang ingin dikemaskini ke dalam medan-medan seperti berikut:
  - a. Origin: Masukkan lokasi bermula/bertolak dan pilih tarikh dari kotak senarai
  - b. Destination: Masukkan destinasi dan pilih tarikh tiba dari kotak senarai
  - c. **Distance**: Masukkan jarak (boleh rujuk *Google Maps https://maps.google.com* dan pilih *Depart* atau *Return*
  - d. Remarks: Masukkan catatan
- 12. Klik butang Save untuk menyimpan maklumat yang telah dikemaskini. Sistem akan memaparkan "*Transaksi Berjaya*" skrin 'popup' mesej seperti yang ditunjukkan di Rajah 1.10
- 13. Klik butang **OK** untuk meneruskan proses.
- 14. Klik butang **Close** untuk kembali ke skrin *"Maklumat Perjalanan"* seperti yang ditunjukkan di **Rajah 1.15**.
- 15. Klik ikon **X** pada kolum **Delete** untuk menghapuskan maklumat lengkap perjalanan yang dipilh. Sistem akan memaparkan skrin 'popup' mesej pengesahan seperti yang ditunjukkan di **Rajah 1.11**.

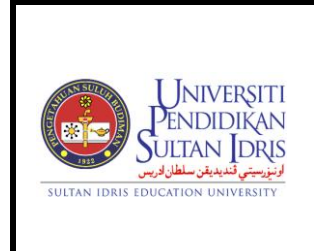

UPSI(ISO)/BEN/P06/MP03

Tarikh : 8 JANUARI 2016 Pindaan : 00

- 16. Klik butang **OK** untuk meneruskan proses dan sistem akan menghapuskan perjalanan tersebut dari senarai perjalanan
- 17. Klik butang **Continue** untuk kembali ke skrin "*Permohonan Tuntutan Perjalanan Bagi Bulan*" seperti ditunjukkan di **Rajah 1.12**.

#### Memohon Tuntutan Perjalanan Bagi Dalam Negeri

 Klik butang Apply di dalam lajur terakhir di skrin "Permohonan Tuntutan Perjalanan Bagi Bulan" seperti ditunjukkan di Rajah 1.12 bagi perjalanan untuk Dalam Negeri (Semenanjung atau Sabah/Sarawak). Sistem akan memaparkan skrin 'popup' mesej seperti yang ditunjukkan di Rajah 1.18

| The page at 10.99.1.43 says:                                     |                                        |                                       | × |
|------------------------------------------------------------------|----------------------------------------|---------------------------------------|---|
| Proceed with claim process? Yo<br>Travel & Trip information once | u are not allow<br>you choose th<br>OK | ved to modify<br>is option.<br>Cancel |   |
|                                                                  |                                        |                                       |   |

Rajah 1.18- Skrin 'Popup' Mesej

2. Klik butang **OK** untuk meneruskan proses dan sistem akan memaparkan skrin "Kenyataan Tuntutan" seperti yang ditunjukkan di **Rajah 1.19**.

| UNIVERSITI<br>PENDIDIKAN<br>SULTAN IDRIS<br>SULTAN IDRIS EDUCATION UNIVERSITY | MANUAL PENGGUNA PERMOHONAN<br>TUNTUTAN PERJAJANAN MELAJUI              | Muka surat : 15/52 |                  |  |
|-------------------------------------------------------------------------------|------------------------------------------------------------------------|--------------------|------------------|--|
|                                                                               | PORTAL MYUPSI<br>(TRAVELLING CLAIM APPLICATION<br>USING MYUPSI PORTAL) | Tarikh             | : 8 JANUARI 2016 |  |
|                                                                               | UPSI(ISO)/BEN/P06/MP03                                                 | Pindaan            | : 00             |  |

| 🖷 Travelling Claim                  |                                                                                |        |                |          |                  |                        |      |        |       |
|-------------------------------------|--------------------------------------------------------------------------------|--------|----------------|----------|------------------|------------------------|------|--------|-------|
|                                     |                                                                                |        |                |          |                  |                        |      | S      | tatus |
|                                     | CLAIM STATEMENT                                                                |        |                |          |                  |                        |      |        |       |
| Date                                | Time<br>(Ex: 09:30 / 23:30)                                                    |        | Trip           |          | Distance<br>(km) | Allowance/Payment (RM) |      |        |       |
|                                     | Depart                                                                         | Arrive |                | From     | То               |                        | Fare | Others |       |
| 18/09/2014 - 18/09/2014             | -                                                                              | -      | Update<br>Time | UPSI     | UTM              | 400.0<br>(Depart)      | 0.00 | 0.00   |       |
| 20/09/2014 - 20/09/2014             | -                                                                              | -      | Update<br>Time | UTM      | UPSI             | 400.0<br>(Return)      | 0.00 | 0.00   |       |
|                                     |                                                                                |        |                |          | TOTAL            | 800.0                  | 0.00 | 0.00   |       |
| *Please attach itinerary as support | ed documen                                                                     | t.     |                |          |                  |                        |      |        |       |
|                                     |                                                                                |        |                |          |                  |                        |      |        |       |
| Meal / Daily Claim                  | _                                                                              |        |                |          | Hotel/Lodging    | Claim                  |      |        |       |
| Allowance Total                     | ]                                                                              |        |                |          |                  |                        |      |        |       |
| No meal/daily                       | Type (KM) Claim Type Total (RM)                                                |        |                |          |                  |                        |      |        |       |
| allowance                           | allowance No accommodation since the travelling duration is less than 24 hours |        |                |          |                  |                        |      |        |       |
|                                     |                                                                                |        |                |          |                  |                        |      |        |       |
|                                     |                                                                                |        |                | Continue |                  |                        |      |        |       |

Rajah 1.19– Kenyataan Tuntutan Bagi Dalam Negeri

3. Klik capaian **Kemaskini Masa** untuk menyimpan maklumat masa bertolak dan sampai. Sistem akan memaparkan skrin popup seperti di **Rajah 1.20**.

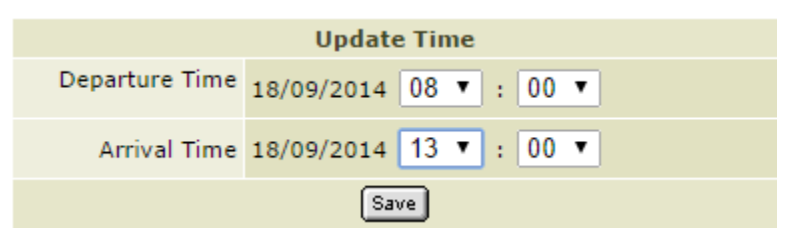

Rajah 1.20 – Skrin Kemaskini Masa

- 4. Masukkan maklumat masa ke dalam medan-medan seperti berikut:
  - a. Departure Time / Masa Bertolak : Pilih jam dan minit dari kotak senarai
  - b. Arrival Time / Masa Sampai: Pilih jam dan minit dari kotak senarai
- Klik butang Save untuk menyimpan maklumat masa tersebut. Sistem akan memaparkan "*Transaksi Berjaya*" skrin 'popup' mesej seperti yang ditunjukkan di Rajah 1.21

| UNIVERSITI<br>ENDIDIKAN<br>SULTAN JORIS<br>SULTAN IDRIS EDUCATION UNIVERSITY | MANUAL PENGGUNA PERMOHONAN<br>TUNTUTAN PERJAJANAN MELALUI              | Muka surat : 16/52 |                  |  |
|------------------------------------------------------------------------------|------------------------------------------------------------------------|--------------------|------------------|--|
|                                                                              | PORTAL MYUPSI<br>(TRAVELLING CLAIM APPLICATION<br>USING MYUPSI PORTAL) | Tarikh             | : 8 JANUARI 2016 |  |
|                                                                              | UPSI(ISO)/BEN/P06/MP03                                                 | Pindaan            | : 00             |  |
|                                                                              |                                                                        |                    |                  |  |

| The page at 10.99.1.43 says: | ×  |
|------------------------------|----|
| Transaction Success          |    |
|                              | ОК |
|                              |    |

Rajah 1.21– Skrin 'Popup' Mesej

- 6. Klik butang **OK** untuk meneruskan proses.
- 7. Klik butang Details di dalam lajur terakhir bagi senarai perjalanan di skrin "Kenyataan Tuntutan" untuk mengemaskini maklumat bagi tuntutan tambang dan pelbagai. Sistem akan memaparkan kotak senarai Jenis Tuntutan untuk pengemaskinian tuntutan seperti yang ditunjukkan di Rajah 1.22

| 🐡 Travelling Claim           |                              |
|------------------------------|------------------------------|
|                              |                              |
| Public Transport Fare Others |                              |
|                              | PUBLIC TRANSPORT FARES CLAIM |
| Transport Type               | -Select-                     |
| Receipt                      |                              |
| Amount                       | RM                           |
|                              | Back                         |

Rajah 1.22 – Kotak Senarai bagi Jenis Tuntutan

#### Mengemaskini Tuntutan Tambang Pengangkutan Awam

1. Sila klik **Tab Public Transport Fare (Tambang Pengangkutan Awam)** dan sistem akan memaparkan skrin **Tuntutan Tambang Pengangkutan Awam** seperti yang ditunjukkan di **Rajah 1.23**.

| UNIVERSITI<br>ENDIDIKAN<br>SULTAN JORS<br>EULTAN JORS<br>SULTAN IDRIS EDUCATION UNIVERSITY | MANUAL PENGGUNA PERMOHONAN<br>TUNTUTAN PERJAJANAN MELAJUI              | Muka surat : 17/52 |                  |  |
|--------------------------------------------------------------------------------------------|------------------------------------------------------------------------|--------------------|------------------|--|
|                                                                                            | PORTAL MYUPSI<br>(TRAVELLING CLAIM APPLICATION<br>USING MYUPSI PORTAL) | Tarikh             | : 8 JANUARI 2016 |  |
|                                                                                            | UPSI(ISO)/BEN/P06/MP03                                                 | Pindaan            | : 00             |  |

| 🕂 Travelling Claim    |                         |                              |                      |         |        |
|-----------------------|-------------------------|------------------------------|----------------------|---------|--------|
|                       |                         |                              |                      |         |        |
| Public Transport Fare | Others                  |                              |                      |         |        |
|                       |                         | PUBLIC TRANSPORT FARES CLAIM |                      |         |        |
|                       | Transport Type -Select- | ¥                            |                      |         |        |
|                       | Receipt                 |                              |                      |         |        |
|                       | Amount RM               |                              |                      |         |        |
|                       |                         | Back Add                     |                      |         |        |
|                       | Truansport Type         | Receipt                      | Total Amount<br>(RM) | Edit    | Delete |
|                       | TEKSI                   | abc123                       | 25.00                | <i></i> | ×      |
|                       |                         | TOTAL                        | 25.00                |         |        |
|                       |                         | Continue                     |                      |         |        |

Rajah 1.23 – Tuntutan Tambang Pengangkutan Awam

- 2. Masukkan maklumat tuntutan ke dalam medan-medan seperti berikut:
  - a. Transport Type: Pilih jenis pengangkutan dari kotak senarai
  - b. **Sila nyatakan jika 'lain-lain'**: Masukkan pengangkutan lain ( jika Jenis Pengangkutan: Lain-lain)
  - c. Receipt: Masukkan resit
  - d. Amount: Masukkan jumlah
- Klik butang Add untuk menyimpan maklumat bagi tuntutan yang dipohon. Sistem akan menyimpan maklumat tersebut dan memaparkan di dalam Senarai Tuntutan Tambang Pengangkutan Awam seperti yang ditunjukkan di Rajah 1.23
- 4. Klik ikon pensil di kolum **Edit** untuk mengemaskini maklumat tuntutan tersebut. Sistem akan memaparkan skrin 'popup seperti yang ditunjukkan di **Rajah 1.24**

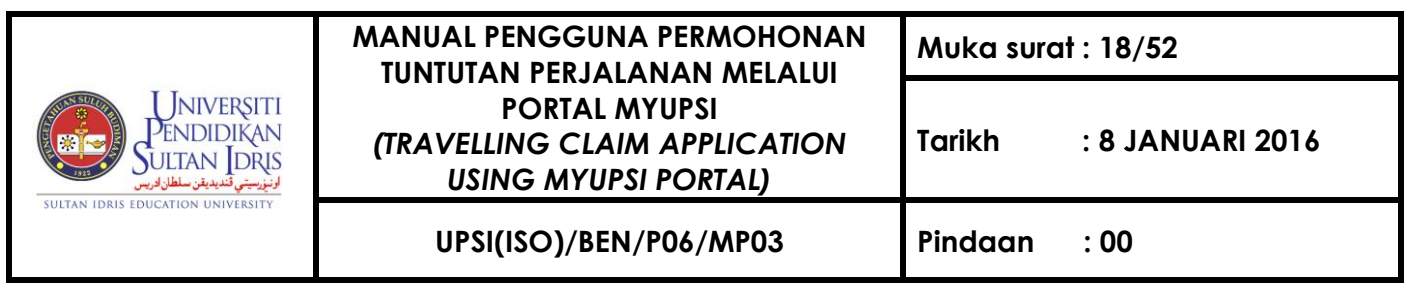

|                | Public Transport Fares Claim (Edit) |
|----------------|-------------------------------------|
| Transport Type | TEKSI                               |
| Receipt        | abc123                              |
| Amount         | RM 25.00                            |
|                | Save Close                          |

. Rajah 1.24 – Skrin 'Popup' Pertukaran Maklumat Tuntutan Tambang Pengangkutan Awam

- 5. Masukkan maklumat yang ingin dikemaskini ke dalam medan-medan seperti berikut:
  - a. Receipt: Masukkan resit
  - b. Amount: Masukkan jumlah
- Klik butang Save untuk menyimpan maklumat yang telah dikemaskini. Sistem akan memaparkan "*Transaksi Berjaya*" skrin 'popup' mesej seperti yang ditunjukkan di Rajah 1.25.

| The page at 10.99.1.43 says: | ×  |
|------------------------------|----|
| Transaction Success          |    |
|                              | ОК |

Rajah 1.25 – Skrin 'Popup' Mesej

- 7. Klik butang **OK** untuk meneruskan proses.
- Klik butang Close untuk kembali ke skrin Tuntutan Tambang Pengangkutan Awam seperti yang ditunjukkan di Rajah 1.23.
- Klik ikon X di kolum Delete untuk menghapuskan maklumat tuntutan yang dipilih.
   Sistem akan menghapuskan tuntutan tersebut dari senarai tuntutan.

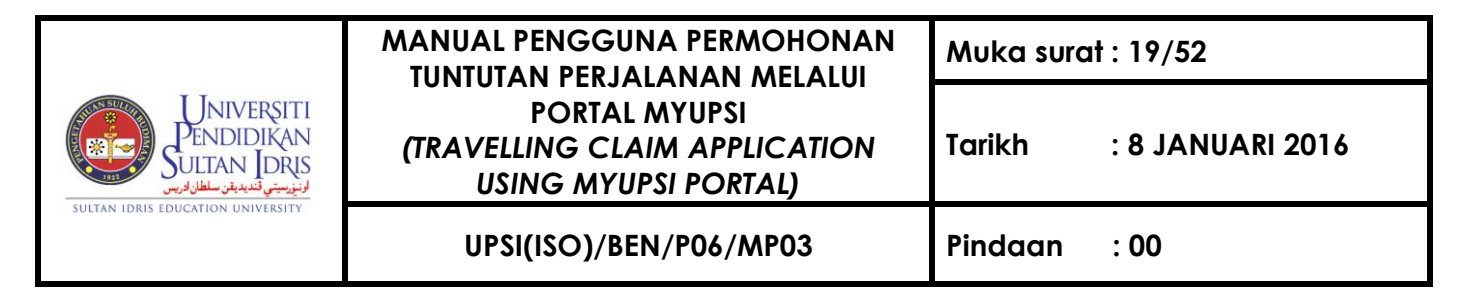

10. Klik butang **Continue** untuk kembali ke skrin "*Kenyataan Tuntutan*" seperti yang ditunjukkan di **Rajah 1.19** 

#### Mengemaskini Tuntutan Pelbagai

1. Sila pilih Tab **Others** seperti yang ditunjukkan di **Rajah 1.22** dan sistem akan memaparkan skrin **Tuntutan Pelbagai** seperti yang ditunjukkan di **Rajah 1.26** 

| Travelling Claim             |                     |                                           |      |       |         |        |
|------------------------------|---------------------|-------------------------------------------|------|-------|---------|--------|
|                              |                     |                                           |      |       |         | Status |
| Public Transport Fare Others |                     |                                           |      |       |         |        |
|                              |                     | OTHERS CLAIM                              |      |       |         |        |
|                              | Payment Type TELEFO | N, TELEKS, FAKSIMILI 🔻 *Official use only |      |       |         |        |
|                              | Receipt             |                                           |      |       |         |        |
|                              | Amount RM           |                                           |      |       |         |        |
|                              | Name                |                                           |      |       |         |        |
| Phone                        |                     |                                           |      |       |         |        |
|                              | Back Add            |                                           |      |       |         |        |
| Payment Type                 | Receipt             | Amount (RM)                               | Ren  | ıarks | Edit    | Delete |
|                              |                     |                                           | Name | Phone |         |        |
| TOL                          | abc1234             | 44.00                                     | -    | -     | <i></i> | ×      |
| TOTAL 44.00                  |                     |                                           |      |       |         |        |
|                              | Continue            |                                           |      |       |         |        |

Rajah 1.26 – Tuntutan Pelbagai

- 2. Masukkan maklumat tuntutan ke dalam medan-medan seperti berikut:
  - a. Payment Type: Pilih jenis bayaran dari kotak senarai
  - b. Receipt: Masukkan resit
  - c. Amount: Masukkan jumlah
  - d. Name : Masukkan nama ( jika Jenis Bayaran: Telefon/Fax)
  - e. Phone : Masukkan nombor telefon ((jika Jenis Bayaran: Telefon/Fax)
- Klik butang Add untuk menyimpan maklumat bagi tuntutan yang dipohon. Sistem akan menyimpan maklumat tersebut dan memaparkan di dalam Senarai Tuntutan Pelbagai seperti yang ditunjukkan di Rajah 1.26

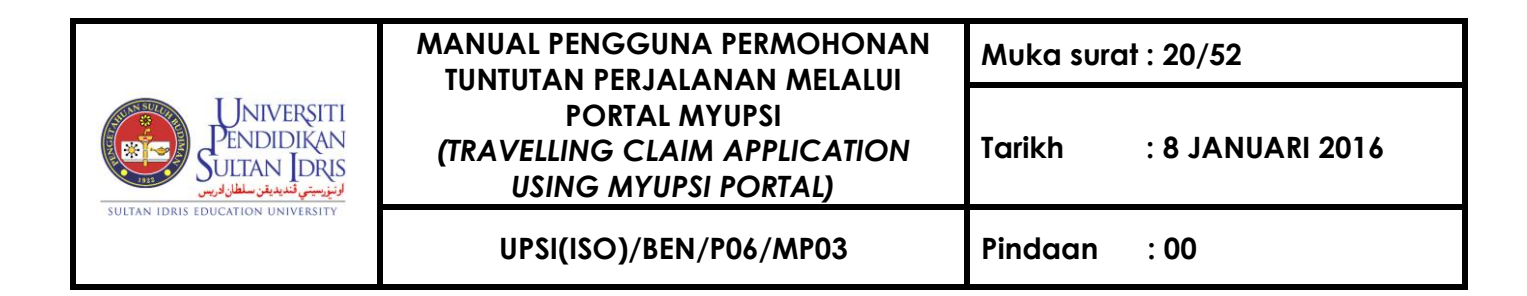

 Klik ikon pensil di kolum Edit untuk mengemaskini maklumat tuntutan tersebut. Sistem akan memaparkan "*Pertukaran Maklumat Tuntutan Pelbagai*" skrin 'popup seperti yang ditunjukkan di Rajah 1.27.

|              | Others Claim (Edit) |
|--------------|---------------------|
| Expense Type | TOL                 |
| Receipt      | abc1234             |
| Amount       | RM 44.00            |
|              | Save Close          |
|              |                     |

Rajah 1.27 – Skrin 'Popup' Pertukaran Maklumat Tuntutan Pelbagai

- 5. Kemaskini maklumat yang diperlukan.
- Klik butang Save untuk menyimpan maklumat yang telah dikemaskini. Sistem akan memaparkan "*Transaksi Berjaya*" skrin 'popup' mesej seperti yang ditunjukkan di Rajah 1.25.
- 7. Klik butang **OK** untuk meneruskan proses.
- 8. Klik butang **Close** untuk kembali ke skrin **Tuntutan Pelbagai** seperti yang ditunjukkan di **Rajah 1.26.**
- Klik ikon X di kolum Delete untuk menghapuskan maklumat tuntutan yang dipilih.
   Sistem akan menghapuskan tuntutan tersebut dari senarai tuntutan
- 10. Klik butang **Continue** untuk kembali ke skrin "*Kenyataan Tuntutan*" seperti yang ditunjukkan di **Rajah 1.19**

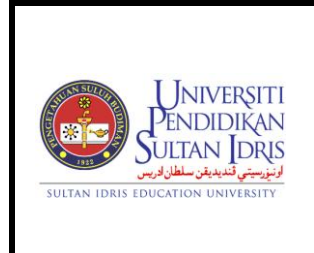

UPSI(ISO)/BEN/P06/MP03

: 8 JANUARI 2016

Pindaan : 00

Tarikh

- Sila klik butang Details di bawah kotak Elaun Makan di dalam skrin "Kenyataan Tuntutan" seperti yang ditunjukkan di Rajah 1.19
- Sistem akan memaparkan skrin Tuntutan Elaun Makan seperti yang ditunjukkan di Rajah 1.28.

| 🕂 Travelling Claim |                                                                        |
|--------------------|------------------------------------------------------------------------|
|                    |                                                                        |
|                    | MEAL ALLOWANCE CLAIM - View Eligibility Rate                           |
|                    | Please choose option below for Meal Allowance                          |
|                    | Claim for meal allowance based on eligibility rate.                    |
|                    | All required meals provided by Organizer. No claim for meal allowance. |
|                    | Not all meals provided by Organizer. I will specify the meal amount.   |
|                    |                                                                        |
|                    | Back                                                                   |

Rajah 1.28 – Tuntutan Elaun Makan

 Sila buat pilihan untuk Tuntutan Elaun Makan dengan klik pada butang 'rodeo'. Sistem akan memaparkan jumlah pilihan yang dipilih seperti yang ditunjukkan di Rajah 1.29, Rajah 1.30 dan Rajah 1.31.

| FIRST OPTION    |                                      |                   |  |  |  |  |  |
|-----------------|--------------------------------------|-------------------|--|--|--|--|--|
| Allowance Type  | Peninsular Malaysia<br>(Rate X Days) | Claim Amount (RM) |  |  |  |  |  |
| *Meal Allowance | 45.00 X 2                            | 90.00             |  |  |  |  |  |
| Daily Allowance | 22.50 X 1                            | 22.50             |  |  |  |  |  |
|                 | TOTAL                                | 112.50            |  |  |  |  |  |
|                 |                                      |                   |  |  |  |  |  |
|                 | Save                                 |                   |  |  |  |  |  |

Rajah 1.29 – Pilihan Pertama

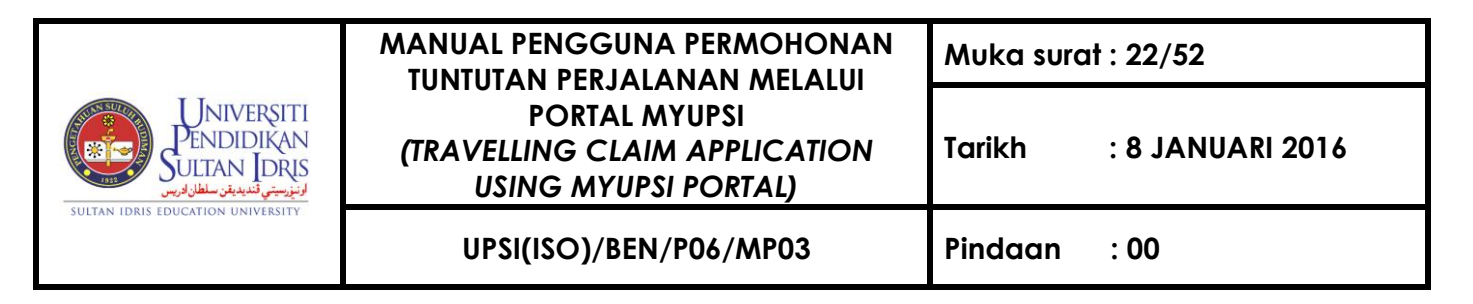

#### SECOND OPTION

You've choose not to claim for meal allowance. Click on 'Save Option' button to save your selection.

Save Continue

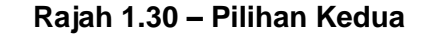

| THIRD OPTION    |                                 |          |                          |                                     |             |  |  |  |
|-----------------|---------------------------------|----------|--------------------------|-------------------------------------|-------------|--|--|--|
|                 | Daily Meal Allowance : RM 45.00 |          |                          |                                     |             |  |  |  |
| Allowance Type  | Days                            | To<br>An | otal Claim<br>nount (RM) | Remark                              |             |  |  |  |
| Breakfast (20%) | 1 •                             |          | 9.00                     | makan pagi utk hari pertama sahaja  |             |  |  |  |
| Lunch (40%)     | 0 •                             |          | 0.00                     | disediakan                          |             |  |  |  |
| Dinner (40%)    | 2 🔻                             |          | 36.00                    | tidak disediakan utk kedua-dua hari |             |  |  |  |
| TOTAL 45.00     |                                 |          |                          |                                     |             |  |  |  |
| Allowance Type  | Ra                              | te (RM)  | Total Day                | (s)                                 | Total Claim |  |  |  |

| Allowance Type  | Rate (RM) | Total Day(s) | Total Claim<br>Amount (RM) |
|-----------------|-----------|--------------|----------------------------|
| Daily Allowance | 22.50     | 1 🔻          | 22.50                      |

Save Continue

#### Rajah 1.31 – Pilihan Ketiga

- 4. Klik butang **Save** untuk menyimpan pilihan yang dibuat.
- 5. Klik butang **Continue** untuk kembali ke skrin "*Kenyataan Tuntutan*" seperti yang ditunjukkan di **Rajah 1.19**

#### Mengemaskini Elaun Penginapan

- 1. Sila klik butang **Details** di bawah kotak *Elaun Penginapan* di dalam skrin "*Kenyataan Tuntutan*" seperti yang ditunjukkan di **Rajah 1.19**.
- 2. Sistem akan memaparkan skrin **Tuntutan Elaun Penginapan** seperti yang ditunjukkan di **Rajah 1.32**.

| UNIVERSITI<br>PENDIDIKAN<br>SULTAN IDRIS<br>SULTAN IDRIS EDUCATION UNIVERSITY | MANUAL PENGGUNA PERMOHONAN<br>TUNTUTAN PERJAJANAN MELAJUI              | Muka surat : 23/52 |                  |  |  |
|-------------------------------------------------------------------------------|------------------------------------------------------------------------|--------------------|------------------|--|--|
|                                                                               | PORTAL MYUPSI<br>(TRAVELLING CLAIM APPLICATION<br>USING MYUPSI PORTAL) | Tarikh             | : 8 JANUARI 2016 |  |  |
|                                                                               | UPSI(ISO)/BEN/P06/MP03                                                 | Pindaan            | : 00             |  |  |

| Travelling Claim                              |                                                  |           |                 |        |         |           |        |  |
|-----------------------------------------------|--------------------------------------------------|-----------|-----------------|--------|---------|-----------|--------|--|
|                                               |                                                  |           |                 |        |         |           | Status |  |
| ACCOMMODATION ALLOWANCE - Show Allowance Rate |                                                  |           |                 |        |         |           |        |  |
|                                               | Allowa                                           | ance Type | TUNTUTAN LOJING |        |         |           |        |  |
|                                               |                                                  | Rate      | e RM 55.00      |        |         |           |        |  |
|                                               |                                                  | Day       | s 💌             |        |         |           |        |  |
|                                               |                                                  | Addres    | 5               |        | //      |           |        |  |
| Accommodation Type                            | Rate                                             | Days      | Receipt         | Amount | Address | Edit      | Delete |  |
| TUNTUTAN HOTEL                                | 160.00                                           | 1         | ab123           | 130.00 | -       | <i></i> * | ×      |  |
| TUNTUTAN LOJING                               | ITUTAN LOJING 55.00 1 - 55.00 alamat penuh abc 🖍 |           |                 |        |         |           | ×      |  |
|                                               | TOTAL AMOUNT 185.00                              |           |                 |        |         |           |        |  |
| Continue                                      |                                                  |           |                 |        |         |           |        |  |

Rajah 1.32 – Tuntutan Elaun Penginapan

- 3. Masukkan maklumat-maklumat tuntutan ke dalam medan-medan seperti berikut:
  - a. Allowance Type : Pilih jenis elaun dari kotak senarai
  - b. Receipt: Masukkan resit (Jika Jenis Elaun : Hotel)
  - c. Amount : Masukkan jumlah (Jika Jenis Elaun : Hotel)
  - d. Days: Masukkan hari
  - e. Address: Masukkan alamat (Jika Jenis Elaun : Lojing)
- Klik butang Add untuk menyimpan maklumat bagi tuntutan yang dipohon. Sistem akan menyimpan maklumat tersebut dan memaparkan di dalam Senarai Elaun Penginapan seperti yang ditunjukkan di Rajah 1.32.
- Klik ikon pensil di kolum Edit untuk mengemaskini maklumat tuntutan tersebut. Sistem akan memaparkan "*Pertukaran Maklumat Tuntutan Pelbagai*" skrin 'popup seperti yang ditunjukkan di Rajah 1.33 dan Rajah 1.34

|                | Accommodation Allowance (Edit) |
|----------------|--------------------------------|
| Allowance Type | TUNTUTAN HOTEL                 |
| Rate           | RM 160.00                      |
| Receipt        | ab123                          |
| Amount         | RM 130.00                      |
|                | Save Close                     |

Rajah 1.33– Skrin 'Popup' Pertukaran Maklumat Elaun Penginapan Bagi Hotel

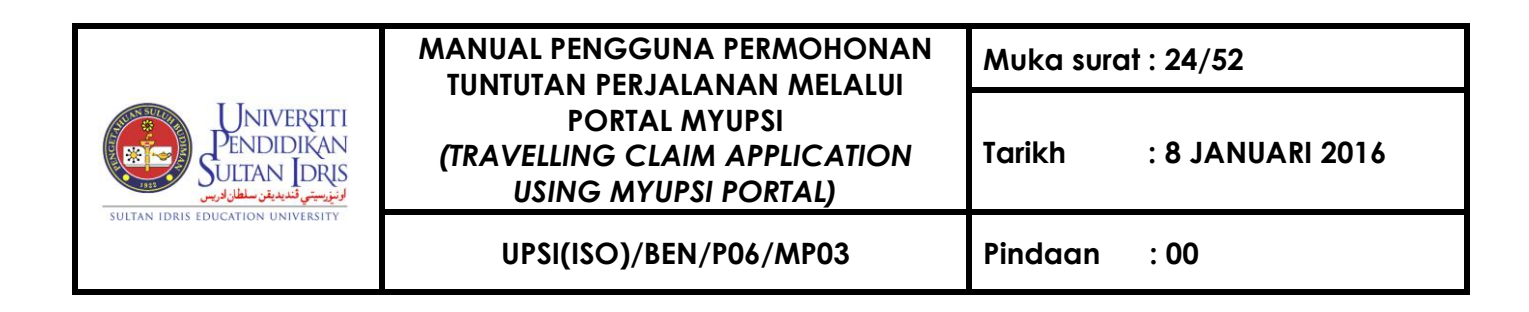

|                | Accommodation Allowance (Edit) |
|----------------|--------------------------------|
| Allowance Type | TUNTUTAN LOJING                |
| Rate           | 55.0                           |
| Days           | 1 •                            |
| Address        | alamat penuh abc               |
|                | Save                           |

#### Rajah 1.34 – Skrin 'Popup' Pertukaran Maklumat Elaun Penginapan Bagi Lojing

- 6. Masukkan maklumat yang ingin dikemaskini ke dalam medan-medan seperti berikut:
  - a. Allowance Type : Pilih jenis elaun dari kotak senarai
  - b. Receipt: Masukkan resit (Jika Jenis Elaun : Hotel)
  - c. Amount : Masukkan jumlah (Jika Jenis Elaun : Hotel)
  - d. Days: Masukkan hari
  - e. Address: Masukkan alamat (Jika Jenis Elaun : Lojing)
- Klik butang Save untuk menyimpan maklumat yang telah dikemaskini. Sistem akan memaparkan "*Transaksi Berjaya*" skrin 'popup' mesej seperti yang ditunjukkan di Rajah 1.25.
- 8. Klik butang **OK** untuk meneruskan proses.
- 9. Klik butang **Close** untuk kembali ke skrin **Tuntutan Elaun Penginapan** seperti yang ditunjukkan di **Rajah 1.32.**
- Klik ikon X di kolum Delete untuk menghapuskan maklumat tuntutan yang dipilh.
   Sistem akan menghapuskan tuntutan tersebut dari senarai tuntutan.
- 11. Klik butang **Continue** untuk kembali ke skrin "*Kenyataan Tuntutan*" seperti yang ditunjukkan di **Rajah 1.19**.

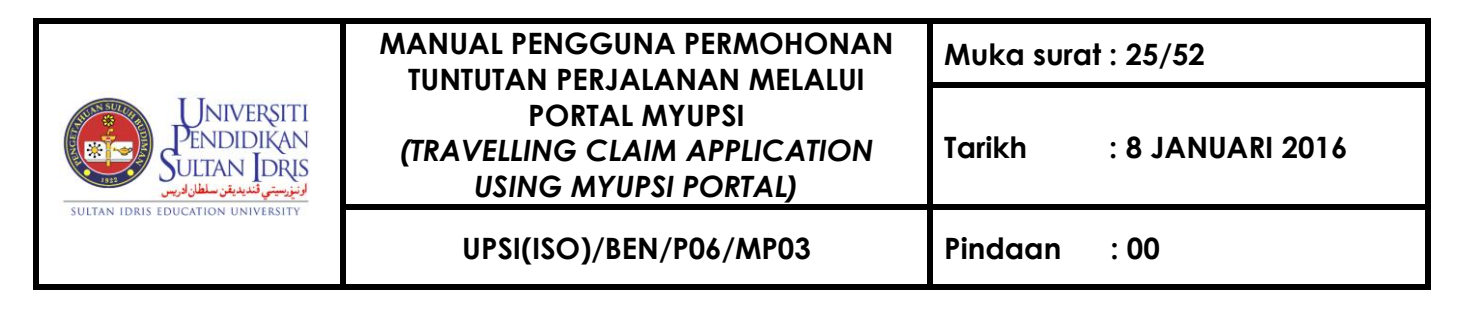

#### Mengisi Permohonan Tuntutan Perjalanan Bagi Luar Negara

 Klik butang Apply di dalam lajur terakhir di skrin "Permohonan Tuntutan Perjalanan Bagi Bulan" seperti ditunjukkan di Rajah 1.12 bagi perjalanan untuk Luar Negara. Sistem akan memaparkan skrin "Kenyataan Tuntutan" seperti yang ditunjukkan di Rajah 1.35.

| 🕂 Travelling Clai                                         | im                                                                 |                  |       |                      |                                |       |         |       |        |          |
|-----------------------------------------------------------|--------------------------------------------------------------------|------------------|-------|----------------------|--------------------------------|-------|---------|-------|--------|----------|
|                                                           |                                                                    |                  |       |                      |                                |       |         |       |        | Status   |
| Summary - Overs                                           | Summary - Oversea Summary - Domestic                               |                  |       |                      |                                |       |         |       |        |          |
|                                                           |                                                                    |                  |       | CLAIM STATEMENT      |                                |       |         |       |        |          |
|                                                           |                                                                    |                  |       | TRAVELLING (OVERSEA) |                                |       |         |       |        |          |
|                                                           |                                                                    |                  |       |                      |                                |       |         |       |        |          |
| Date                                                      | (Ex: 0                                                             | Time<br>9:30 / 2 | 3:30) | Purpose/Destination  | Allowance/Payment Details (RM) |       |         | )     |        |          |
|                                                           | Depart                                                             | Arrive           |       |                      | Meal                           | Daily | Lodging | Hotel | Others | Currency |
| 03/09/2014 -<br>08/09/2014                                | 03/09/2014 Update Mesyuarat xxx 0.00 0.00 0.00 0.00 0.00 0.00 0.00 |                  |       |                      |                                |       | 0.00    |       |        |          |
|                                                           | Daily                                                              |                  |       |                      |                                |       |         |       |        |          |
| *Please attach programme itinerary as supported document. |                                                                    |                  |       |                      |                                |       |         |       |        |          |
|                                                           |                                                                    |                  |       | Back                 |                                |       |         |       |        |          |

Rajah 1.35 – Kenyataan Tuntutan Bagi Luar Negara

 Klik capaian Kemaskini Masa untuk menyimpan maklumat masa bertolak dan sampai. Sistem akan memaparkan "*Kemaskini Masa*" skrin 'popup' seperti yang ditunjukkan di Rajah 1.36.

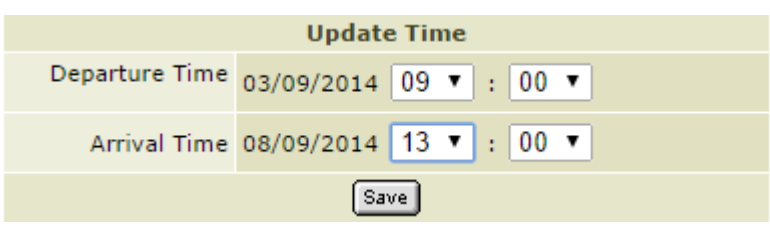

Rajah 1.36 – Skrin Kemaskini Masa

- 3. Masukkan maklumat masa ke dalam medan-medan seperti berikut:
  - a. Departure Time / Masa Bertolak : Pilih jam dan minit dari kotak senarai
  - b. Arrival Time / Masa Sampai: Pilih jam dan minit dari kotak senarai

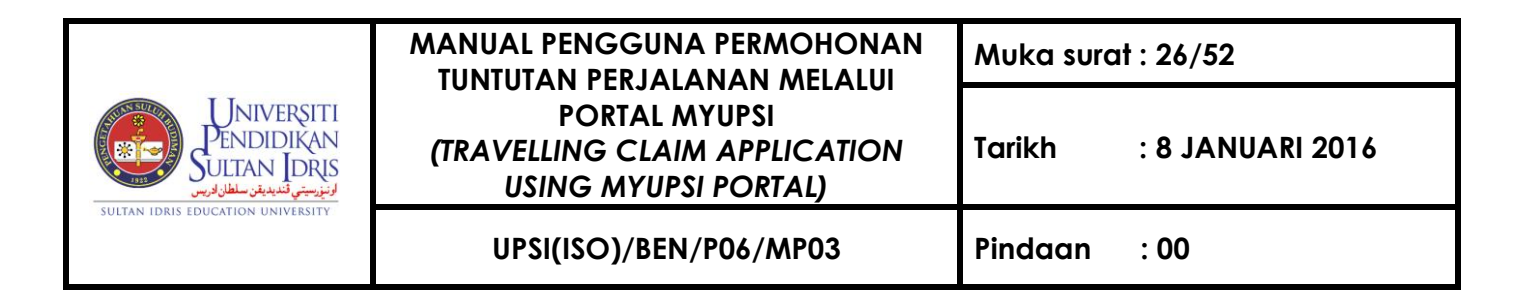

 Klik butang Save untuk menyimpan maklumat masa tersebut. Sistem akan memaparkan "*Transaksi Berjaya*" skrin 'popup' mesej seperti yang ditunjukkan di Rajah 1.37.

| The page at 202.45.133.43 says: |    | × |
|---------------------------------|----|---|
| Update Success                  |    |   |
|                                 | ОК | ] |
|                                 |    |   |

Rajah 1.37 – Skrin 'Popup' Mesej

5. Klik butang **OK** untuk kembali ke skrin "*Kenyataan Tuntutan*" seperti yang ditunjukkan di **Rajah 1.35.** 

#### Mengemaskini Elaun Makan

- 1. Sila klik butang **Details** di bawah kotak *Makan* dan *Harian* di dalam skrin *Kenyataan Tuntutan*" seperti yang ditunjukkan di **Rajah 1.35**.
- Sistem akan memaparkan skrin Tuntutan Elaun Makan seperti yang ditunjukkan di Rajah 1.38.

| UNIVERSITI<br>PENDIDIKAN<br>ULITAN IDRIS<br>SULTAN IDRIS EDUCATION UNIVERSITY | MANUAL PENGGUNA PERMOHONAN<br>TUNTUTAN PERJAJANAN MELALUI              | Muka surat : 27/52 |                  |  |  |
|-------------------------------------------------------------------------------|------------------------------------------------------------------------|--------------------|------------------|--|--|
|                                                                               | PORTAL MYUPSI<br>(TRAVELLING CLAIM APPLICATION<br>USING MYUPSI PORTAL) | Tarikh             | : 8 JANUARI 2016 |  |  |
|                                                                               | UPSI(ISO)/BEN/P06/MP03                                                 | Pindaan            | : 00             |  |  |
| 🕂 Travelling Claim                                                            |                                                                        |                    |                  |  |  |

| Meal/Daily Lodging/Hotel Oth | ers Foreign Currency Loss                                                                       |
|------------------------------|-------------------------------------------------------------------------------------------------|
|                              | MEAL ALLOWANCE CLAIM                                                                            |
|                              | Please choose option below for Meal Allowance                                                   |
|                              | Option(s)                                                                                       |
|                              | Claim for meal allowance based on eligibility rate.                                             |
| (                            | All required meals provided by Organizer. No claim for meal allowance.                          |
|                              | Not all meals provided by Organizer. I will specify the meal amount.                            |
|                              |                                                                                                 |
|                              |                                                                                                 |
|                              | SECOND OPTION                                                                                   |
| You'v                        | e choose not to claim for meal allowance. Click on 'Save Option' button to save your selection. |
|                              | Save Bade                                                                                       |

Rajah 1.38 – Tuntutan Elaun Makan

 Sila buat pilihan untuk Tuntutan Elaun Makan dengan klik pada butang 'rodeo'. Sistem akan memaparkan pilihan yang dipilih seperti yang ditunjukkan di Rajah 1.39, Rajah 1.40 dan Rajah 1.41.

| FIRST OPTION                |                |              |                            |  |  |  |  |
|-----------------------------|----------------|--------------|----------------------------|--|--|--|--|
| Allowance Type              | Rate (RM)      | Total Day(s) | Total Claim<br>Amount (RM) |  |  |  |  |
| *Meal Allowance             | 215.00         | 5            | 1,075.00                   |  |  |  |  |
| Daily Allowance             | 107.50         | 0            | 0.00                       |  |  |  |  |
|                             | TOTAL 1,075.00 |              |                            |  |  |  |  |
| Tips/Porterage (15%) 161.25 |                |              |                            |  |  |  |  |
| Save Back                   |                |              |                            |  |  |  |  |

Rajah 1.39 – Pilihan Pertama

| SECOND OPTION                                                                                        |
|----------------------------------------------------------------------------------------------------|
| You've choose not to claim for meal allowance. Click on 'Save Option' button to save your selection. |
| Save Back                                                                                            |

Rajah 1.40 – Pilihan Kedua

|                                                                      | MANUAL PENGGUNA PERMOHONAN<br>TUNTUTAN PERJALANAN MELALUI              | Muka surat : 28/52 |                |  |  |  |
|----------------------------------------------------------------------|------------------------------------------------------------------------|--------------------|----------------|--|--|--|
| Universiti<br>Pendidikan<br>Sultan Idris<br>ونيزيني تنبيدين سلار وير | PORTAL MYUPSI<br>(TRAVELLING CLAIM APPLICATION<br>USING MYUPSI PORTAL) | Tarikh :           | 8 JANUARI 2016 |  |  |  |
| SULTAN IDRIS EDUCATION UNIVERSITY                                    | UPSI(ISO)/BEN/P06/MP03                                                 | Pindaan :          | 00             |  |  |  |

| THIRD OPTION         |                                                |         |                            |          |                                     |  |  |
|----------------------|------------------------------------------------|---------|----------------------------|----------|-------------------------------------|--|--|
|                      |                                                | Daily M | leal Allowance : RI        | 4 215.00 |                                     |  |  |
| Allowance Type       | Allowance Type Days Total Claim<br>Amount (RM) |         | Remark                     |          |                                     |  |  |
| Breakfast (20%)      | 1 •                                            |         | 43.00                      |          | untuk hari pertama tidak disediakan |  |  |
| Lunch (40%)          | 0 •                                            |         | 0.00 disedi                |          | disediakan                          |  |  |
| Dinner (40%)         | 5 🔻                                            |         | 430.00 tid                 |          | tidak disediakan utk 5 hari         |  |  |
| ,                    | 473.00                                         |         |                            |          |                                     |  |  |
|                      |                                                |         |                            |          |                                     |  |  |
| Allowance Type       | Ra                                             | te (RM) | Total Day                  | (s)      | Total Claim<br>Amount (RM)          |  |  |
| Daily Allowance      | 1                                              | .07.50  | 0 🔻                        | 0.00     |                                     |  |  |
|                      |                                                |         |                            |          |                                     |  |  |
| Allowance Type       |                                                |         | Total Claim<br>Amount (RM) |          |                                     |  |  |
| Tips Porterage (15%) |                                                |         | 70.95                      |          |                                     |  |  |
|                      |                                                |         |                            |          |                                     |  |  |
|                      |                                                |         | Save Back                  |          |                                     |  |  |

Rajah 1.41 – Pilihan Ketiga

- 4. Klik butang **Save** untuk menyimpan pilihan yang dibuat dan sistem akan menyimpan maklumat elaun makan/ harian tersebut.
- 5. Klik butang **Back** untuk kembali ke skrin "*Kenyataan Tuntutan*" seperti yang ditunjukkan di **Rajah 1.35**

#### Mengemaskini Elaun Penginapan

 Sila klik butang **Details** di bawah kotak *Lojing* dan *Hotel* di dalam skrin *Kenyataan Tuntutan*" seperti yang ditunjukkan di **Rajah 1.35**

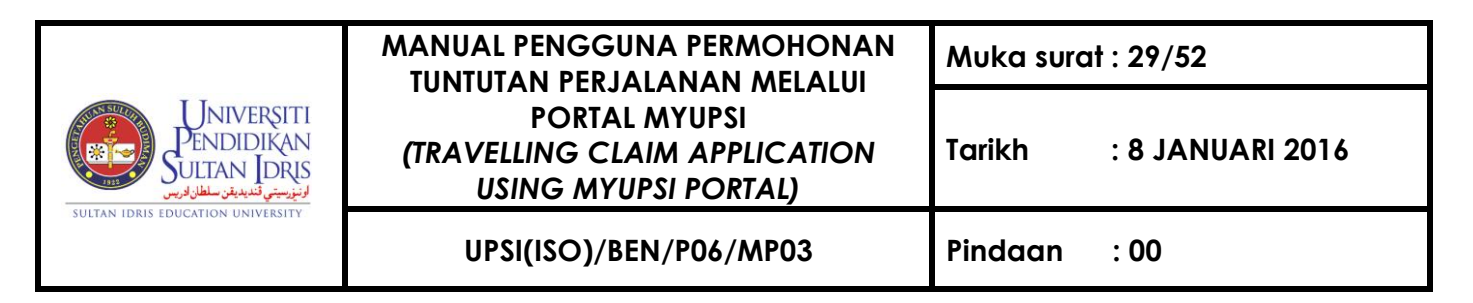

2. Sistem akan memaparkan skrin **Tuntutan Elaun Penginapan** seperti yang ditunjukkan di **Rajah 1.42**.

| Travelling Claim                                      |             |                       |                     |         |      |        |  |  |  |
|-------------------------------------------------------|-------------|-----------------------|---------------------|---------|------|--------|--|--|--|
|                                                       |             |                       |                     |         |      | Status |  |  |  |
| Meal/Daily Lodging/Hotel Others Foreign Currency Loss |             |                       |                     |         |      |        |  |  |  |
| ACCOMMODATION CLAIM                                   |             |                       |                     |         |      |        |  |  |  |
|                                                       | Allowance T | ype TUNTUTAN LOJING 🔻 |                     |         |      |        |  |  |  |
|                                                       | R           | ate RM 140.00         |                     |         |      |        |  |  |  |
|                                                       | D           | ays 2 🔻               |                     |         |      |        |  |  |  |
|                                                       | Addr        | ess alamat penuh      |                     |         |      |        |  |  |  |
|                                                       |             | Back                  | dd                  |         |      |        |  |  |  |
| Allowance Type                                        | Rate Days   | Receipt               | Total<br>Claim (RM) | Address | Edit | Delete |  |  |  |
| TUNTUTAN HOTEL                                        | 480.00 3    | dss444                | 999.00              | -       | 67   | ×      |  |  |  |
| n                                                     |             | TOTAL                 | 999.00              |         |      |        |  |  |  |

Rajah 1.42 – Tuntutan Elaun Penginapan

- 3. Masukkan maklumat tuntutan ke dalam medan-medan seperti berikut:
  - a. Allowance Type : Pilih jenis elaun dari kotak senarai
  - b. Receipt: Masukkan resit (Jika Jenis Elaun : Hotel)
  - c. Amount : Masukkan jumlah (Jika Jenis Elaun : Hotel)
  - d. Days: Masukkan hari
  - e. Address: Masukkan alamat (Jika Jenis Elaun : Lojing)
- Klik butang Add untuk menyimpan maklumat bagi tuntutan yang dipohon. Sistem akan menyimpan maklumat tersebut dan memaparkan di dalam Senarai Elaun Penginapan seperti yang ditunjukkan di Rajah 1.42.
- Klik ikon pensil di kolum Edit untuk mengemaskini maklumat tuntutan tersebut. Sistem akan memaparkan "*Pertukaran Maklumat Tuntutan Pelbagai*" skrin 'popup seperti yang ditunjukkan di Rajah 1.43 dan Rajah 1.44.

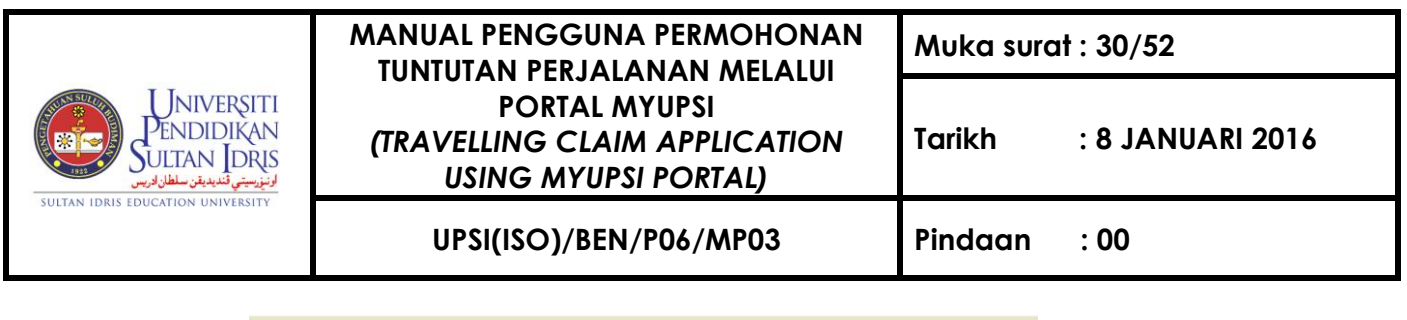

|                | Edit Accommodation Allowance |
|----------------|------------------------------|
| Allowance Type | TUNTUTAN HOTEL               |
| Rate           | RM 480.00                    |
| Days           | 3 🔻                          |
| Receipt        | ds s444                      |
| Total          | RM 999.00                    |
|                | Save Close                   |

Rajah 1.43 – Skrin 'Popup' Pertukaran Maklumat Elaun Penginapan Bagi Hotel

| Edit Accommodation Allowance |                 |  |  |  |  |  |  |
|------------------------------|-----------------|--|--|--|--|--|--|
| Allowance Type               | TUNTUTAN LOJING |  |  |  |  |  |  |
| Rate                         | 140.0           |  |  |  |  |  |  |
| Days                         | 2 🔻             |  |  |  |  |  |  |
| Address                      | alamat penuh    |  |  |  |  |  |  |
|                              | Save            |  |  |  |  |  |  |

Rajah 1.44 – Skrin 'Popup' Pertukaran Maklumat Elaun Penginapan Bagi Lojing

- 6. Masukkan maklumat yang ingin dikemaskini ke dalam medan-medan seperti berikut:
  - a. Receipt: Masukkan resit (Jika Jenis Elaun : Hotel)
  - b. Amount : Masukkan jumlah (Jika Jenis Elaun : Hotel)
  - c. Days: Masukkan hari
  - d. Address: Masukkan alamat (Jika Jenis Elaun : Lojing)
- Klik butang Save untuk menyimpan maklumat yang telah dikemaskini. Sistem akan memaparkan "*Transaksi Berjaya*" skrin 'popup' mesej seperti yang ditunjukkan di Rajah 1.25.
- 8. Klik butang **OK** untuk meneruskan proses.

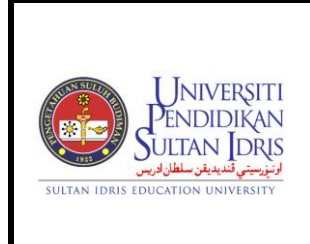

UPSI(ISO)/BEN/P06/MP03

- 9. Klik butang **Close** untuk kembali ke skrin **Tuntutan Elaun Penginapan** seperti yang ditunjukkan di **Rajah 1.42.**
- 10. Klik ikon **X** di kolum **Delete** untuk menghapuskan maklumat tuntutan yang dipilih. Sistem akan menghapuskan tuntutan tersebut dari senarai tuntutan.
- 11. Klik butang **Back** untuk kembali ke skrin "*Kenyataan Tuntutan*" seperti yang ditunjukkan di **Rajah 1.35**.

#### Mengemaskini Tuntutan Pelbagai

 Sila klik butang Details di bawah kotak *Pelbagai* dan *Matawang* di dalam skrin *Kenyataan Tuntutan*" seperti yang ditunjukkan di Rajah 1.35. Sistem akan memaparkan kotak senarai Jenis Tuntutan untuk pengemaskinian tuntutan pelbagai seperti yang ditunjukkan di Rajah 1.45.

| <br>Travelling Claim |         |     |                        |
|----------------------|---------|-----|------------------------|
|                      |         |     | Status New Application |
| Jenis Tuntutan       | -Pilih- | •   | Cari                   |
|                      | B       | ack |                        |

Rajah 1.45 – Kotak Senarai bagi Jenis Tuntutan

2. Sila pilih *Pelbagai* daripada kotak senarai dan klik pada butang **Cari**. Sistem akan memaparkan skrin **Tuntutan Pelbagai** seperti yang ditunjukkan di **Rajah 1.46**.

| UNIVERSITI<br>PENDIDIKAN<br>SULTAN JORIS<br>ULTAN IDRIS EDUCATION UNIVERSITY | MANUAL PENGGUNA PERMOHONAN<br>TUNTUTAN PERJAJANAN MELALUI              | Muka surat : 32/52      |
|------------------------------------------------------------------------------|------------------------------------------------------------------------|-------------------------|
|                                                                              | PORTAL MYUPSI<br>(TRAVELLING CLAIM APPLICATION<br>USING MYUPSI PORTAL) | Tarikh : 8 JANUARI 2016 |
|                                                                              | UPSI(ISO)/BEN/P06/MP03                                                 | Pindaan : 00            |

| * Travelling Claim                                    |                  |                      |          |                       |           |    |        |  |  |
|-------------------------------------------------------|------------------|----------------------|----------|-----------------------|-----------|----|--------|--|--|
|                                                       |                  |                      |          |                       |           |    | Status |  |  |
| Meal/Daily Lodging/Hotel Others Foreign Currency Loss |                  |                      |          |                       |           |    |        |  |  |
|                                                       | OTHERS ALLOWANCE |                      |          |                       |           |    |        |  |  |
|                                                       | Payment Type     | TELEFON, TELEKS, FAI | SIMILI   | ▼ *Official use only. |           |    |        |  |  |
| Receipt                                               |                  |                      |          |                       |           |    |        |  |  |
| Amount RM                                             |                  |                      |          |                       |           |    |        |  |  |
| Name                                                  |                  |                      |          |                       |           |    |        |  |  |
|                                                       | Phone            |                      |          |                       |           |    |        |  |  |
|                                                       |                  |                      | Back Add |                       |           |    |        |  |  |
| Payment Type                                          | I                | Receipt              | Total    | Remarks               |           |    | Delete |  |  |
|                                                       |                  | (RM)                 | Name     | Phone                 |           |    |        |  |  |
| TELEFON, TELEKS, FAKSIMILI                            | a                | abc1234              | 44.00    | muhd                  | 234234131 | 67 | ×      |  |  |
|                                                       |                  | TOTAL                | 44.00    |                       |           |    |        |  |  |

Rajah 1.46 – Tuntutan Pelbagai

- 3. Masukkan maklumat tuntutan ke dalam medan-medan seperti berikut:
  - a. Payment Type: Pilih jenis bayaran dari kotak senarai
  - b. Receipt: Masukkan resit
  - c. Amount: Masukkan jumlah
  - d. Name : Masukkan nama (jika Jenis Bayaran: Telefon/Fax)
  - e. Phone : Masukkan nombor telefon ((jika Jenis Bayaran: Telefon/Fax)
- Klik butang Add untuk menyimpan maklumat bagi tuntutan yang dipohon. Sistem akan menyimpan maklumat tersebut dan memaparkan di dalam Senarai Tuntutan Pelbagai seperti yang ditunjukkan di Rajah 1.46.
- 5. Klik ikon pensil di kolum **Edit** untuk mengemaskini maklumat tuntutan tersebut. Sistem akan memaparkan "*Pertukaran Maklumat Tuntutan Pelbagai*" skrin 'popup seperti yang ditunjukkan di **Rajah 1.47**.

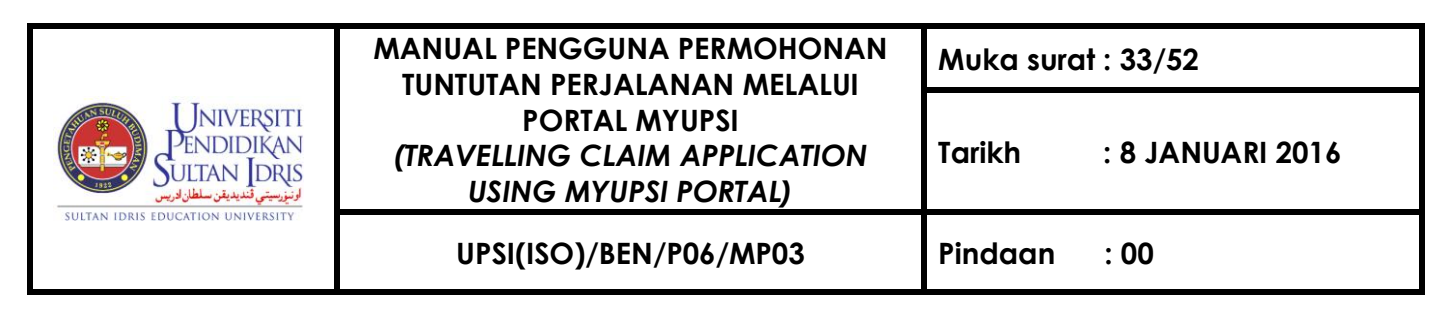

|              | Edit Other Allowance       |
|--------------|----------------------------|
| Payment Type | TELEFON, TELEKS, FAKSIMILI |
| Receipt      | abc1234                    |
| Amount       | RM 44.00                   |
| Name         | muhd                       |
| Phone        | 234234131                  |
|              | Save Close                 |

Rajah 1.47 – Skrin 'Popup' Pertukaran Maklumat Tuntutan Pelbagai

- 6. Masukkan maklumat yang ingin dikemaskini.
- Klik butang Save untuk menyimpan maklumat yang telah dikemaskini. Sistem akan memaparkan "*Transaksi Berjaya*" skrin 'popup' mesej seperti yang ditunjukkan di Rajah 1.25.
- 8. Klik butang **OK** untuk meneruskan proses.
- 9. Klik butang **Close** untuk kembali ke skrin **Tuntutan Pelbagai** seperti yang ditunjukkan di **Rajah 1.45**.
- 10. Klik ikon **X** di kolum **Delete** untuk menghapuskan maklumat tuntutan yang dipilih. Sistem akan menghapuskan tuntutan tersebut dari senarai tuntutan.
- 11. Klik butang **Back** untuk kembali ke skrin "*Kenyataan Tuntutan*" seperti yang ditunjukkan di **Rajah 1.35**.

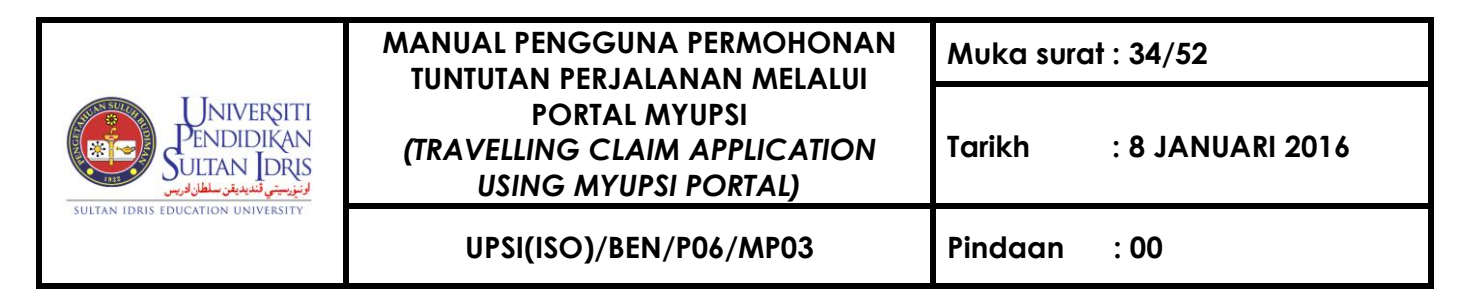

#### Memaparkan Kerugian Pertukaran Matawang Asing

 Sila klik butang Details di bawah kotak *Pelbagai* dan *Matawang* di dalam skrin *Kenyataan Tuntutan*" seperti yang ditunjukkan di Rajah 1.45 dan klik Tab Foreign Currency Loss. Sistem akan memaparkan skrin Kerugian Pertukaran Matawang Asing seperti yang ditunjukkan di Rajah 1.48.

| Travelling Claim     |          |                                           |             |
|----------------------|----------|-------------------------------------------|-------------|
|                      |          |                                           |             |
| Meal/Daily Lodging/H | otel Oth | ers Foreign Currency Loss                 |             |
|                      |          | FOREIGN CURREN                            | CY LOSS     |
|                      |          |                                           |             |
|                      | #        | Claim Type                                | Amount (RM) |
|                      | 1.       | Meal                                      | 543.95      |
|                      | 2.       | Daily                                     | 0.00        |
|                      | 3.       | Lodging                                   | 280.00      |
|                      | 4.       | Hotel                                     | 999.00      |
|                      | 5.       | Others                                    | 44.00       |
|                      |          | TOTAL                                     | 1,866.95    |
|                      | Tota     | Foreign Currency Loss (3% x Total Amount) | 56.01       |
|                      |          |                                           |             |
|                      |          | Back                                      |             |

Rajah 1.48 – Kerugian Pertukaran Matawang Asing

2. Klik butang **Back** untuk kembali ke skrin "*Kenyataan Tuntutan*" seperti yang ditunjukkan di **Rajah 1.35** 

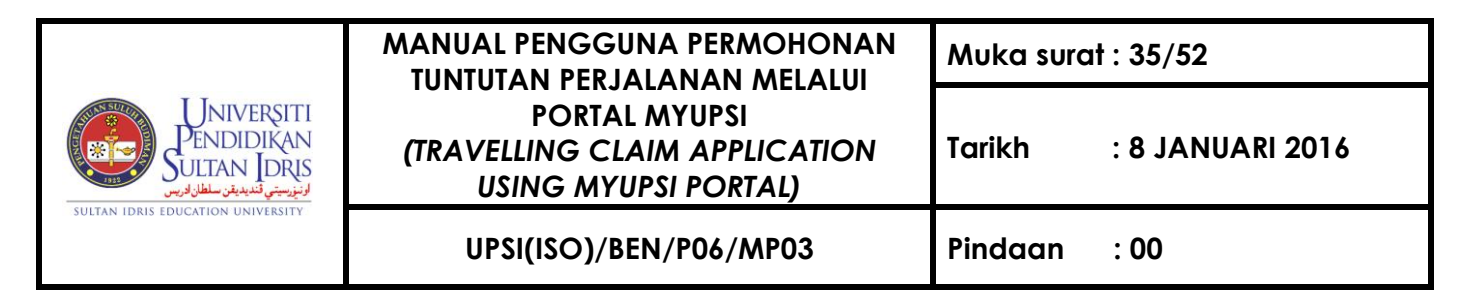

#### Memohon Tuntutan Perjalanan Bagi Dalam Negeri (Semasa Pergi dan Balik)

 Klik Tab Summary-Domestic di bahagian atas kanan skrin "Kenyataan Tuntutan" bagi Luar Negara seperti yang ditunjukkan di Rajah 1.35. Sistem akan memaparkan skrin "Kenyataan Tuntutan" bagi perjalanan di dalam Malaysia (semasa pergi dan balik) seperti yang ditunjukkan di Rajah 1.49.

| ···· Travelling Clain                | * Travelling Claim                      |        |                    |      |           |                                      |      |       |         |       |      |        |      |
|--------------------------------------|-----------------------------------------|--------|--------------------|------|-----------|--------------------------------------|------|-------|---------|-------|------|--------|------|
|                                      |                                         |        |                    |      |           |                                      |      |       |         |       |      | St     | atus |
| Summary - Oversea Summary - Domestic |                                         |        |                    |      |           |                                      |      |       |         |       |      |        |      |
| TRAVELLING (DOMESTIC)                |                                         |        |                    |      |           |                                      |      |       |         |       |      |        |      |
|                                      |                                         |        |                    |      |           |                                      |      |       |         |       |      |        |      |
|                                      |                                         |        |                    |      | CLAIM STA | TEMENT                               |      |       |         |       |      |        |      |
| Date                                 | Time<br>(Ex: 09:30 / 23:30)             |        | Trip Distance (km) |      |           | Details of Allowance / Expenses (RM) |      |       |         |       |      |        |      |
|                                      | Depart                                  | Arrive |                    | From | То        |                                      | Meal | Daily | Lodging | Hotel | Fare | Others |      |
| 03/09/2014 -<br>03/09/2014           | -                                       | -      | Update<br>Time     | UPSI | KLIA      | 130.0<br>(Depart)                    | 0.00 | 0.00  | 0.00    | 0.00  | 0.00 | 0.00   |      |
| 08/09/2014 -<br>08/09/2014           | -                                       | -      | Update<br>Time     | KLIA | UPSI      | 130.0<br>(Return)                    | 0.00 | 0.00  | 0.00    | 0.00  | 0.00 | 0.00   |      |
|                                      | TOTAL 260 0.00 0.00 0.00 0.00 0.00 0.00 |        |                    |      |           |                                      |      |       |         |       |      |        |      |
|                                      | Back                                    |        |                    |      |           |                                      |      |       |         |       |      |        |      |

Rajah 1.49– Kenyataan Tuntutan Bagi Perjalanan Di Dalam Negeri (Semasa Pergi Dan Balik)

 Klik capaian Kemaskini Masa untuk menyimpan maklumat masa bertolak dan sampai. Sistem akan memaparkan "*Kemaskini Masa*" skrin popup seperti yang ditunjukkan di Rajah 1.50.

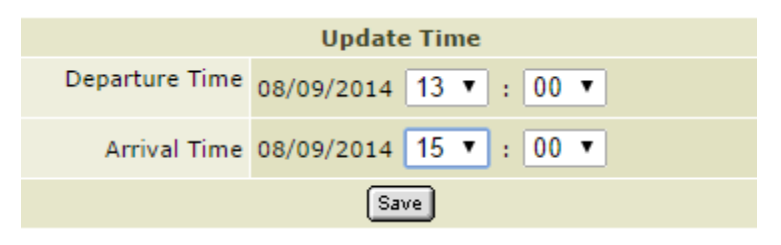

Rajah 1.50 – Skrin Kemaskini Masa

3. Masukkan maklumat masa ke dalam medan-medan seperti berikut:

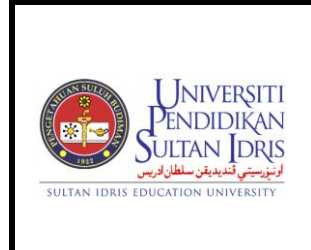

UPSI(ISO)/BEN/P06/MP03

- a. Departure Time / Masa Bertolak : Pilih jam dan minit dari kotak senarai
- b. Arrival Time / Masa Sampai: Pilih jam dan minit dari kotak senarai
- Klik butang Save untuk menyimpan maklumat masa tersebut. Sistem akan memaparkan "*Transaksi Berjaya*" skrin 'popup' mesej seperti yang ditunjukkan di Rajah 1.51.

| The page at 202.45.133.43 says: |    | × |
|---------------------------------|----|---|
| Update Success                  |    |   |
|                                 | ОК | ] |
|                                 |    |   |

Rajah 1.51 – Skrin 'Popup' Mesej

- 5. Klik butang **OK** untuk meneruskan proses.
- 6. Klik butang Details di dalam lajur terakhir bagi senarai perjalanan di skrin *"Kenyataan Tuntutan*" tersebut untuk mengemaskini maklumat bagi Elaun Makan, Tuntutan Penginapan, Tuntutan Tambang Pengangkutan Awam dan Tuntutan Pelbagai. Sistem akan memaparkan kotak senarai Jenis Tuntutan untuk pengemaskinian tuntutan seperti yang ditunjukkan di Rajah 1.52.

| MEAL/DAILY ACCOMMODATION PUBLIC TRANSPORTATION'S FARE OTHERS |                                                                       |                  |       |  |  |  |  |
|--------------------------------------------------------------|-----------------------------------------------------------------------|------------------|-------|--|--|--|--|
|                                                              |                                                                       | MEAL/DAILY CLAIM |       |  |  |  |  |
|                                                              | Allowance Type Peninsular Malaysia Claim Amount (RM)<br>(Rate X Days) |                  |       |  |  |  |  |
|                                                              | *Meal Allowance                                                       | 45.00 X 2        | 90.00 |  |  |  |  |
|                                                              | Daily Allowance                                                       | 22.50 X 0        | 0.00  |  |  |  |  |
|                                                              |                                                                       | TOTAL            | 90.00 |  |  |  |  |
| Back                                                         |                                                                       |                  |       |  |  |  |  |

Rajah 1.52 – Kotak Senarai bagi Jenis Tuntutan

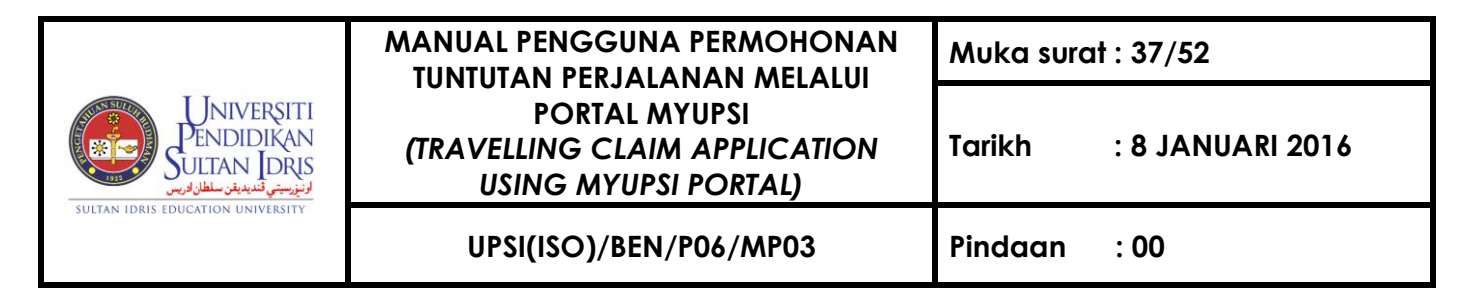

7. Pengemaskinian elaun makan/harian, penginapan, pengangkutan awam dan pebagai adalah dengan menekan Tab Meal/Daily, Accommodation, Public Transportaion's Fare dan Others pada bahagian atas seperti di Rajah 1.52. Pengisian maklumat adalah sama seperti pengisian maklumat permohonan Tuntutan Perjalanan Bagi Dalam Negeri.

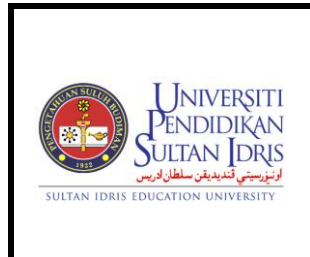

Tarikh

UPSI(ISO)/BEN/P06/MP03 Pind

: 8 JANUARI 2016

#### B. Menghantar Permohonan Tuntutan Perjalanan

 Klik ikon Submit di lajur terakhir senarai permohonan Tuntutan Perjalanan di halaman utama Modul Permohonan Tuntutan Perjalanan seperti ditunjukkan di Rajah 1.2.. Sistem akan menavigasi ke skrin seperti yang ditunjukkan di Rajah 2.1.

|   |                            |                      |                     |                              | Tra   | avelling Cl       | aim Annlicat            | ions                   |                         |                           |                           |                              |         |
|---|----------------------------|----------------------|---------------------|------------------------------|-------|-------------------|-------------------------|------------------------|-------------------------|---------------------------|---------------------------|------------------------------|---------|
|   | Date                       | Tir<br>(Ex: 0<br>23: | ne<br>9:30 /<br>30) | Tr                           | ip    | Distance<br>(km)  | Travel<br>Apply<br>Date | Claim<br>Apply<br>Date | Claim<br>Amount<br>(RM) | Advance<br>Amount<br>(RM) | Net Clai<br>Amoun<br>(RM) |                              |         |
|   |                            | Depart               | Arrive              | From                         | То    |                   |                         |                        |                         |                           |                           |                              |         |
| 1 | Travel: Peninsular I       | Malaysia             | (2014-              | 01901)                       |       |                   |                         |                        |                         |                           |                           |                              |         |
|   | 18/09/2014 -<br>18/09/2014 | 08:00                | 13:00               | UPSI UTM 400.0 (Depart) 0.00 |       |                   |                         |                        | 0.00<br>Voucher No. 1   | 321 50                    |                           |                              |         |
|   | 20/09/2014 -<br>20/09/2014 | 16:00                | 20:00               | UTM                          | UPSI  | 400.0<br>(Return) | 07/10/2014              | 4 10/10/2014           | 521.50                  | N/A                       | 521.50                    |                              |         |
|   | 1                          |                      |                     |                              |       |                   |                         |                        |                         |                           |                           |                              |         |
| 2 | Travel: Oversea (20        | 014-0190             | 2)                  |                              |       |                   |                         |                        |                         |                           |                           |                              |         |
|   | 03/09/2014 -<br>03/09/2014 | 05:00                | 07:00               | UPSI                         | KLIA  | 130.0<br>(Depart) |                         |                        |                         |                           |                           |                              |         |
|   | 03/09/2014 -<br>08/09/2014 | 09:00                | 13:00               | Aust                         | ralia | 0.0               | 07/10/2014              | 07/10/2014             | 07/10/2014              | 11/10/2014                | 1,922.96                  | 0.00<br>Voucher No. :<br>N/A | 1,922.9 |
|   | 08/09/2014 -<br>08/09/2014 | 13:00                | 15:00               | KLIA                         | UPSI  | 130.0<br>(Return) |                         |                        |                         |                           |                           |                              |         |
|   | 1                          |                      |                     |                              |       |                   |                         |                        |                         |                           |                           |                              |         |
| 3 | Travel: Oversea (20        | 014-0191             | 8)                  |                              |       |                   |                         |                        |                         |                           |                           |                              |         |
|   | 02/09/2014 -<br>04/09/2014 | 03:00                | 08:00               | fds                          | dsfsd | 238.0<br>(Depart) |                         |                        |                         |                           |                           |                              |         |
|   | 04/09/2014 -<br>09/09/2014 | 08:00                | 13:00               | Aust                         | ralia | 0.0               | 11/10/2014              | 11/10/2014             | 11/10/2014              | 11/10/2014                | 90.00                     | 0.00<br>Voucher No. :<br>N/A | 90.00   |
|   | 09/09/2014 -<br>10/09/2014 | 15:00                | 14:00               | uiyui                        | uiyu  | 110.0<br>(Return) |                         |                        |                         |                           |                           |                              |         |
|   |                            |                      |                     |                              |       |                   |                         |                        |                         |                           |                           |                              |         |
| 4 | Mileage Claim For T        | ravelling            | ı Made E            | 3v Own                       | Vehic | le For Mon        | th SEPTEMB              | ER 2014                |                         |                           | 899.40                    |                              |         |

Please update claim in which amount is nil before claim application submission.
 Please check the summary of travelling claim application before submission.

Back Submit Claim

Rajah 2.1 – Skrin Penghantaran Permohonan Tuntutan Perjalanan Bagi Bulan Untuk Disahkan

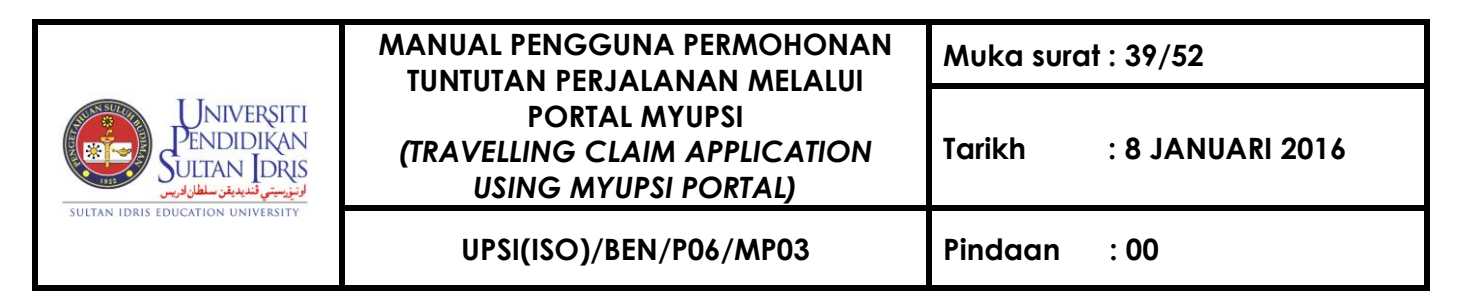

**Nota** : Sila lihat ringkasan dengan mengklik Tab "Claim Summary" bagi tuntutan perjalanan yang dibuat sebelum menghantar permohonan.

#### Melihat Paparan Ringkasan Permohonan Tuntutan Perjalanan Dalam Negeri

1. Sila klik Tab **Claim Summary** untuk melihat ringkasan tuntutan. Sistem akan memaparkan seperti yang ditunjukkan di **Rajah 2.2** 

| Travelling Claim        |                           |              |                        |
|-------------------------|---------------------------|--------------|------------------------|
|                         |                           |              | Status New Application |
| Travelling/Trip Summary | nary                      |              |                        |
|                         | CLAIM SUMMARY             |              |                        |
|                         | 1. Meal And Daily Claim   | RM 701.45    |                        |
|                         | 2. Accommodation Claim    | RM 1,464.00  |                        |
|                         | 3. Public Transport Claim | RM 25.00     |                        |
|                         | 4. Miscellaneous Claim    | RM 144.008   |                        |
|                         | 5. Mileage Claim          | RM 899.40    |                        |
|                         | Total Claim               | RM 3,233.858 |                        |
|                         | Advance Amount            | RM 0.00      |                        |
|                         | Net Claim Amount          | RM 3,233.858 |                        |

| MEAL AND DAILY CLAIM   |                |  | ACC     | OMMODATION CL     | АІМ               |
|------------------------|----------------|--|---------|-------------------|-------------------|
| Type Claim Amount (RM) |                |  | Туре    | Number Of<br>Days | Claim Amount (RM) |
| *Meal + Tips/Porterage | 608.00 + 70.95 |  | Hotel   | 4                 | 1,129.00          |
| Daily                  | 22.50          |  | Lodging | 3                 | 335.00            |
| Total 701.45           |                |  |         | Total             | 1,464.00          |

| PUBLIC TRANSPORTS' FARE |         |             |  |
|-------------------------|---------|-------------|--|
| Transportation          | Receipt | Amount (RM) |  |
| TEKSI                   | abc123  | 25.00       |  |
|                         | TOTAL   | 25.00       |  |

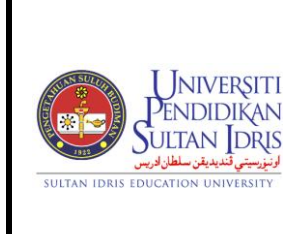

#### MANUAL PENGGUNA PERMOHONAN TUNTUTAN PERJALANAN MELALUI PORTAL MYUPSI (TRAVELLING CLAIM APPLICATION USING MYUPSI PORTAL)

Muka surat : 40/52

: 8 JANUARI 2016

#### UPSI(ISO)/BEN/P06/MP03

Pindaan :00

Tarikh

MISCELLANEOUS CLAIM

| Expenses Type              | Receipt | Remark (Phone Calls/Faxes) |        | Amount (RM) |
|----------------------------|---------|----------------------------|--------|-------------|
|                            |         | Name                       | Number |             |
| TOL                        | abc1234 | -                          | -      | 44.00       |
| TELEFON, TELEKS, FAKSIMILI | abc1234 | 234234131                  | muhd   | 44.00       |
| Foreign Currency Loss      | -       | -                          | -      | 56.008      |
| Foreign Currency Loss      | -       | -                          | -      | 0.00        |
|                            |         |                            | TOTAL  | 144.008     |

#### MILEAGE CLAIM

| Kilometer        | KM Traveled | Rate<br>RM/KM | Amount (KM) |
|------------------|-------------|---------------|-------------|
| First 500 KM     | 500         | 0.70          | 350.00      |
| 501 - 1,000 KM   | 500         | 0.65          | 325.00      |
| 1,001 - 1,700 KM | 408         | 0.55          | 224.40      |
| 1,701 KM or more | 0           | 0.50          | 0.00        |
|                  |             | TOTAL         | 899.40      |

Notes :-Total Distance = 1408.0 km Mileage Claim Class = A

Back

Rajah 2.2 – Claim Summary

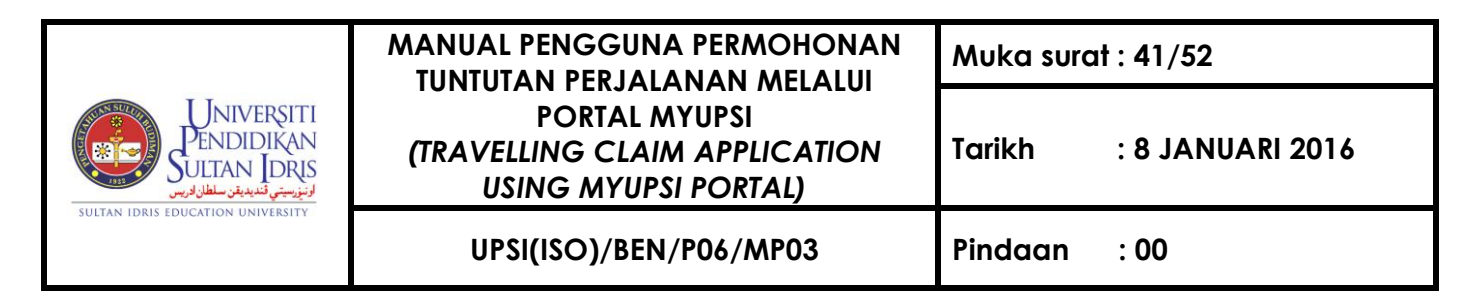

#### Menghantar Permohonan Tuntutan Perjalanan

 Klik butang Submit di bahagian bawah skrin "Penghantaran Permohonan Tuntutan Perjalanan Bagi Bukan Untuk Disahkan" seperti yang ditunjukkan di Rajah 2.1 untuk menghantar Permohonan Tuntutan Perjalanan. Sistem akan memaparkan skrin 'popup' pengesahan seperti yang ditunjukkan di Rajah 2.3.

| The page at 202.45.133.43 says: |    |        |  |  |
|---------------------------------|----|--------|--|--|
| Proceed with claim submission?  |    |        |  |  |
|                                 | ОК | Cancel |  |  |
|                                 |    |        |  |  |

Rajah 2.3 – Skrin 'Popup' Pengesahan

2. Klik **OK** untuk meneruskan proses dan sistem akan memaparkan skrin 'popup' mesej seperti yang ditunjukkan di **Rajah 2.4.** 

| The page at 202.45.133.43 says:                                                                                                    | × |
|----------------------------------------------------------------------------------------------------|---|
| Your application has been saved successfully.<br>Please submit your support documents together with the<br>RECOMMENDED application form.<br>Your application WILL NOT be approved without any<br>supporting documents. |   |
| ОК                                                                                                    |   |

Rajah 2.4 – Skrin 'Popup' Mesej

5. Klik **OK** dan sistem akan menavigasi ke halaman utama Modul Permohonan Tuntutan Perjalanan seperti ditunjukkan di **Rajah 1.2**.

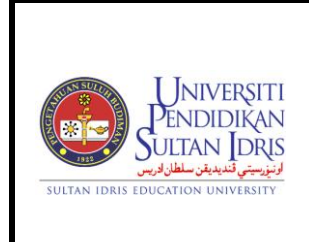

#### UPSI(ISO)/BEN/P06/MP03

# Nota:

- Memo untuk pengesahan akan dihantar kepada Ketua/Timbalan PTj yang telah disahkan di dalam sistem Bahagian Sumber Manusia.
- Pemohon perlu mencetak borang tuntutan perjalanan lengkap (tandatangan tidak diperlukan) dan melampirkan dengan semua dokumen sokongan seperti di dalam senarai semak. Dokumen lengkap tersebut perlu dihantar kepada Ketua Jabatan bagi tujuan pengesahan dan seterusnya ke Jabatan Bendahari bagi tujuan pembayaran.

#### Menghantar Permohonan Tuntutan Perjalanan Yang Melebihi Tiga (3) Bulan

 Klik butang Submit di bahagian bawah skrin "Penghantaran Permohonan Tuntutan Perjalanan Bagi Bukan Untuk Disahkan" seperti yang ditunjukkan di Rajah 2.1 untuk menghantar Permohonan Tuntutan Perjalanan. Sistem akan memaparkan skrin 'popup' alasan seperti yang ditunjukkan di Rajah 2.5.

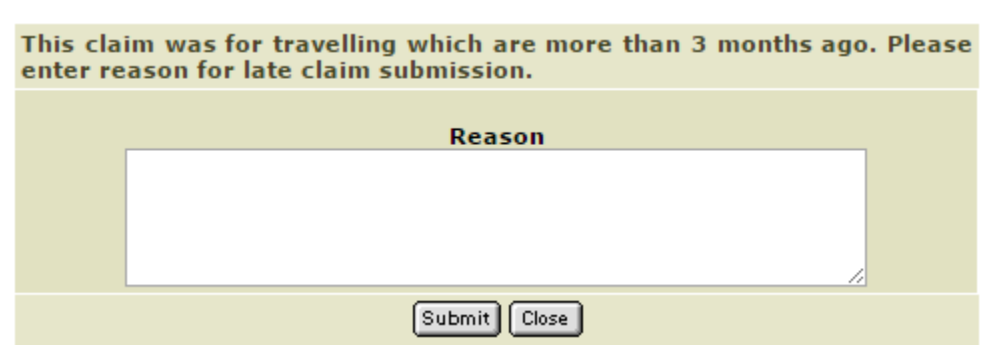

Rajah 2.5 – Skrin 'Popup' Alasan

 Masukkan alasan sebelum menghantar permohonan tuntutan perjalanan dan klik butang Submit untuk meneruskan proses penghantaran. Sistem akan memaparkan skrin 'popup' pengesahan seperti yang ditunjukkan di Rajah 2.6.

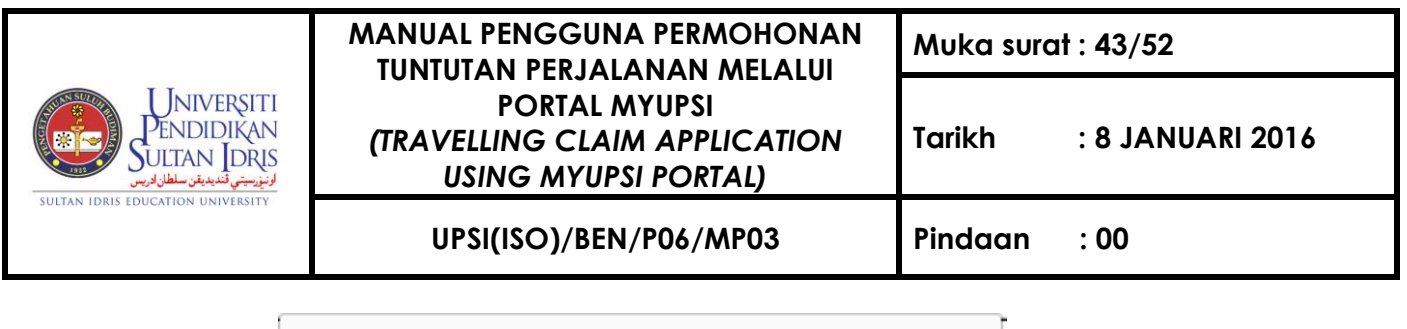

| The page at 10.99.1.43 sa                    | ys:             | ×               |
|----------------------------------------------|-----------------|-----------------|
| You are about to submit the tra<br>you sure? | welling claim a | pplication. Are |
|                                              | ОК              | Cancel          |

Rajah 2.6 – Skrin 'Popup' Pengesahan

3. Klik **OK** untuk meneruskan proses dan sistem akan memaparkan skrin 'popup' mesej seperti yang ditunjukkan di **Rajah 2.12.** 

| The page at 202.45.133.43 says:                                                                                                    | × |
|----------------------------------------------------------------------------------------------------|---|
| Your application has been saved successfully.<br>Please submit your support documents together with the<br>RECOMMENDED application form.<br>Your application WILL NOT be approved without any<br>supporting documents. |   |
| ок                                                                                                    |   |

Rajah 2.12 – Skrin 'Popup' Pengesahan

6. Klik **OK** dan sistem akan menavigasi ke halaman utama Modul Permohonan Tuntutan Perjalanan seperti ditunjukkan di **Rajah 1.2**.

Nota:

- Memo untuk pengesahan akan dihantar kepada Ketua/Timbalan PTj yang telah disahkan di dalam sistem Bahagian Sumber Manusia.
- Pemohon perlu mencetak borang tuntutan perjalanan lengkap (tandatangan tidak diperlukan) dan melampirkan dengan semua dokumen sokongan seperti di dalam senarai semak. Dokumen lengkap tersebut perlu dihantar kepada Ketua Jabatan bagi tujuan pengesahan dan seterusnya ke Jabatan Bendahari bagi tujuan pembayaran.

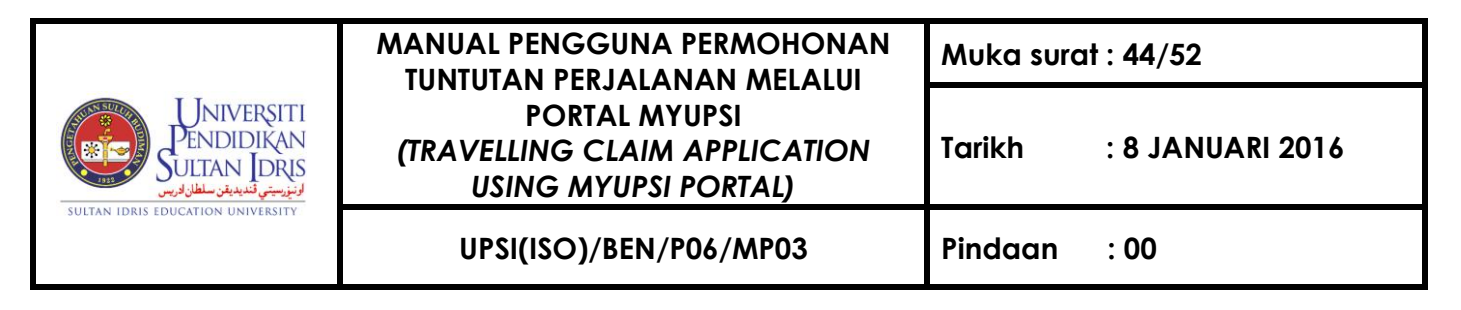

- C. Mengesahkan Permohonan Tuntutan Perjalanan
- Klik butang Recommend di bahagian atas halaman utama Modul Permohonan Tuntutan Perjalanan. Sistem akan menavigasi ke skrin "Senarai Permohonan Tuntutan Perjalanan Untuk Pengesahan" seperti yang ditunjukkan di Rajah 3.1.

| ÷ | Fravelling Claim |            |                                          |              |                        |        |
|---|------------------|------------|------------------------------------------|--------------|------------------------|--------|
|   |                  |            |                                          |              | Status New Application | ۹рргоч |
|   |                  |            | TRAVELLING CLAIM APPLICATION WAITING FOR | RECOMMENDATI | ION                    |        |
|   |                  |            |                                          |              |                        |        |
|   | Ref ID           | Month      | Applicant                                | Status       |                        |        |
|   | 03-2014          | MARCH 2014 | Sayed Muhammad Arif bin Sayed Yahya      | APPLY        | Details Approve Reject |        |
|   |                  |            |                                          |              |                        |        |
|   | 04-2014          | APRIL 2014 | Noriah binti Serbaini                    | APPLY        | Details Approve Reject |        |
|   |                  |            |                                          |              |                        |        |
|   | 04-2014          | APRIL 2014 | Sayed Muhammad Arif bin Sayed Yahya      | APPLY        | Details Approve Reject |        |
|   |                  |            |                                          |              |                        |        |
|   | 06-2014          | JUNE 2014  | Sayed Muhammad Arif bin Sayed Yahya      | APPLY        | Details Approve Reject |        |
|   |                  |            |                                          |              |                        |        |
|   | 07-2014          | JULY 2014  | Sayed Muhammad Arif bin Sayed Yahya      | APPLY        | Details Approve Reject |        |

Rajah 3.1 – Senarai Permohonan Tuntutan Perjalanan Untuk Pengesahan

#### Melihat Paparan Maklumat Lengkap Permohonan Tuntutan Perjalanan

 Klik butang Details di dalam lajur terakhir bagi Senarai Permohonan Tuntutan Perjalanan Mengikut Bulan. Sistem akan memaparkan skrin bagi Tab Travelling/Trip Summary dan Tab Claim Summary seperti yang ditunjukkan di Rajah 3.2 dan Rajah 3.3.

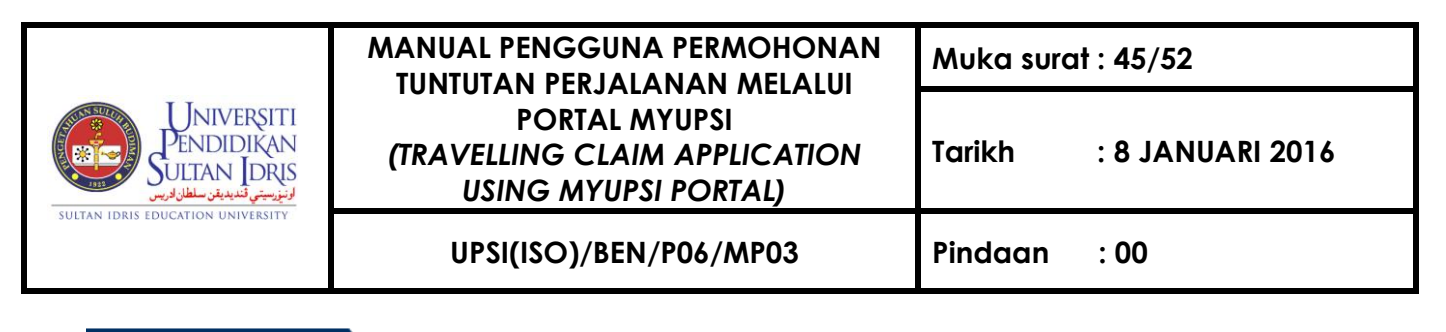

|   |                                          |                      |                     |          | _        |                   |                      |                     |                      |
|---|------------------------------------------|----------------------|---------------------|----------|----------|-------------------|----------------------|---------------------|----------------------|
|   | REQUEST FOR                              | APPROVAL             | OF TRAV             | ELLING   | CLAIM A  | PPLICATION        | FOR MONTH SE         | PTEMBER 201         | 4                    |
|   |                                          |                      | Tr                  | avelling | Claim Ap | plications        |                      |                     |                      |
|   | Date                                     | Tir<br>(Ex: 0<br>23: | ne<br>9:30 /<br>30) | Tı       | rip      | Distance<br>(km)  | Travel Apply<br>Date | Claim Apply<br>Date | Claim Amount<br>(RM) |
|   |                                          | Depart               | Arrive              | From     | То       |                   |                      |                     |                      |
| 1 | Travel: Peninsular Malaysia (2014-01901) |                      |                     |          |          |                   |                      |                     |                      |
|   | 18/09/2014 -<br>18/09/2014               | 08:00                | 13:00               | UPSI     | υтм      | 400.0<br>(Depart) | 07/10/2014           | 10/10/2014          | 221 50               |
|   | 20/09/2014 -<br>20/09/2014               | 16:00                | 20:00               | υтм      | UPSI     | 400.0<br>(Return) | 07/10/2014           | 10/10/2014          | 521.50               |
|   |                                          |                      |                     |          |          |                   |                      |                     |                      |
| 2 | Travel: Peninsular Mala                  | aysia (2014          | 4-01901)            |          |          |                   |                      |                     |                      |
|   | 18/09/2014 -<br>18/09/2014               | 08:00                | 13:00               | UPSI     | UTM      | 400.0<br>(Depart) | 07/10/2014           | 10/10/2014          | 221 50               |
|   | 20/09/2014 -<br>20/09/2014               | 16:00                | 20:00               | UTM      | UPSI     | 400.0<br>(Return) | 07/10/2014           | 10/10/2014          | 521.50               |
|   |                                          |                      |                     |          |          |                   |                      |                     |                      |
| 3 | Travel: Oversea (2014-                   | -01902)              |                     |          |          |                   |                      |                     |                      |
|   | 03/09/2014 -<br>03/09/2014               | 05:00                | 07:00               | UPSI     | KLIA     | 130.0<br>(Depart) |                      |                     |                      |
|   | 03/09/2014 -<br>08/09/2014               | 09:00                | 13:00               | Aust     | tralia   | 0.0               | 07/10/2014           | 11/10/2014          | 1,922.958            |
|   | 08/09/2014 -<br>08/09/2014               | 13:00                | 15:00               | KLIA     | UPSI     | 130.0<br>(Return) |                      |                     |                      |

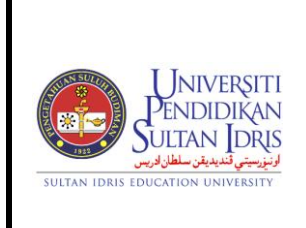

#### MANUAL PENGGUNA PERMOHONAN TUNTUTAN PERJALANAN MELALUI PORTAL MYUPSI (TRAVELLING CLAIM APPLICATION USING MYUPSI PORTAL)

Muka surat : 46/52

: 8 JANUARI 2016

UPSI(ISO)/BEN/P06/MP03 Pinda

Tarikh

Pindaan : 00

| Travel: Oversea (2014-(    | 01902)                                                                                                    |                                                                                                    |                                                                                                    |                                                                                                    |                                                                                                    |                                                                                                    |                                                                                                    |                                                                                                    |
|----------------------------|----------------------------------------------------------------------------------------------------|----------------------------------------------------------------------------------------------------|----------------------------------------------------------------------------------------------------|----------------------------------------------------------------------------------------------------|----------------------------------------------------------------------------------------------------|----------------------------------------------------------------------------------------------------|----------------------------------------------------------------------------------------------------|----------------------------------------------------------------------------------------------------|
| 03/09/2014 -<br>03/09/2014 | 05:00                                                                                                    | 07:00                                                                                                    | UPSI                                                                                                    | KLIA                                                                                                    | 130.0<br>(Depart)                                                                                                    |                                                                                                    |                                                                                                    |                                                                                                    |
| 03/09/2014 -<br>08/09/2014 | 09:00                                                                                                    | 13:00                                                                                                    | Aust                                                                                                    | ralia                                                                                                    | 0.0                                                                                                    | 07/10/2014                                                                                                    | 11/10/2014                                                                                                    | 1,922.958                                                                                                    |
| 08/09/2014 -<br>08/09/2014 | 13:00                                                                                                    | 15:00                                                                                                    | KLIA                                                                                                    | UPSI                                                                                                    | 130.0<br>(Return)                                                                                                    |                                                                                                    |                                                                                                    |                                                                                                    |
|                            |                                                                                                    |                                                                                                    |                                                                                                    |                                                                                                    |                                                                                                    |                                                                                                    |                                                                                                    |                                                                                                    |
| Travel: Oversea (2014-(    | 01918)                                                                                                    |                                                                                                    |                                                                                                    |                                                                                                    |                                                                                                    |                                                                                                    |                                                                                                    |                                                                                                    |
| 02/09/2014 -<br>04/09/2014 | 03:00                                                                                                    | 08:00                                                                                                    | fds                                                                                                    | dsfsd                                                                                                    | 238.0<br>(Depart)                                                                                                    |                                                                                                    |                                                                                                    |                                                                                                    |
| 04/09/2014 -<br>09/09/2014 | 08:00                                                                                                    | 13:00                                                                                                    | Aust                                                                                                    | ralia                                                                                                    | 0.0                                                                                                    | 11/10/2014                                                                                                    | 11/10/2014                                                                                                    | 90.00                                                                                                    |
| 09/09/2014 -<br>10/09/2014 | 15:00                                                                                                    | 14:00                                                                                                    | uiyui                                                                                                    | uiyu                                                                                                    | 110.0<br>(Return)                                                                                                    |                                                                                                    |                                                                                                    |                                                                                                    |
|                            |                                                                                                    |                                                                                                    |                                                                                                    |                                                                                                    |                                                                                                    |                                                                                                    |                                                                                                    |                                                                                                    |
| Travel: Oversea (2014-0    | 01918)                                                                                                    |                                                                                                    |                                                                                                    |                                                                                                    |                                                                                                    |                                                                                                    |                                                                                                    |                                                                                                    |
| 02/09/2014 -<br>04/09/2014 | 03:00                                                                                                    | 08:00                                                                                                    | fds                                                                                                    | dsfsd                                                                                                    | 238.0<br>(Depart)                                                                                                    |                                                                                                    |                                                                                                    |                                                                                                    |
| 04/09/2014 -<br>09/09/2014 | 08:00                                                                                                    | 13:00                                                                                                    | Aust                                                                                                    | ralia                                                                                                    | 0.0                                                                                                    | 11/10/2014                                                                                                    | 11/10/2014                                                                                                    | 90.00                                                                                                    |
| 09/09/2014 -<br>10/09/2014 | 15:00                                                                                                    | 14:00                                                                                                    | uiyui                                                                                                    | uiyu                                                                                                    | 110.0<br>(Return)                                                                                                    |                                                                                                    |                                                                                                    |                                                                                                    |
|                            |                                                                                                    |                                                                                                    |                                                                                                    |                                                                                                    |                                                                                                    |                                                                                                    |                                                                                                    |                                                                                                    |
| Mileage Claim For Trave    | lling Made                                                                                                    | e By Own                                                                                                    | Vehicle                                                                                                    | For Mon                                                                                                    | th SEPTEMBE                                                                                                    | R 2014                                                                                                    |                                                                                                    | 899.40                                                                                                    |
|                            |                                                                                                    |                                                                                                    |                                                                                                    |                                                                                                    |                                                                                                    |                                                                                                    |                                                                                                    |                                                                                                    |
|                            |                                                                                                    |                                                                                                    |                                                                                                    | Back                                                                                                    |                                                                                                    |                                                                                                    |                                                                                                    |                                                                                                    |
|                            | Travel: Oversea (2014-0<br>03/09/2014 -<br>03/09/2014 -<br>08/09/2014 -<br>08/09/2014 -<br>08/09/2014 -<br>08/09/2014 -<br>04/09/2014 -<br>04/09/2014 -<br>09/09/2014 -<br>09/09/2014 -<br>10/09/2014 -<br>04/09/2014 -<br>04/09/2014 -<br>04/09/2014 -<br>04/09/2014 -<br>04/09/2014 -<br>10/09/2014 -<br>10/09/2014 -<br>10/09/2014 -           Travel: Oversea (2014-0<br>02/09/2014 -<br>04/09/2014 -<br>09/09/2014 -<br>10/09/2014 -           Wileage Claim For Travel | Travel: Oversea (2014-01902)           03/09/2014 -<br>03/09/2014 -<br>08/09/2014 -<br>08/09/2014 -<br>08/09/2014 -<br>13:00           08/09/2014 -<br>08/09/2014 -<br>04/09/2014 -<br>09/09/2014 -<br>09/09/2014 -<br>15:00           02/09/2014 -<br>04/09/2014 -<br>03:00           02/09/2014 -<br>04/09/2014 -<br>03:00           09/09/2014 -<br>03:00           09/09/2014 -<br>04/09/2014 -<br>04/09/2014 -<br>04/09/2014 -<br>04/09/2014 -<br>15:00           09/09/2014 -<br>04/09/2014 -<br>10/09/2014 -<br>10/09/2014 -           09/09/2014 -<br>10/09/2014 -           09/09/2014 -<br>10/09/2014 -           09/09/2014 -<br>10/09/2014 -           09/09/2014 -<br>10/09/2014 -           09/09/2014 -<br>10/09/2014 -           09/09/2014 -<br>10/09/2014 -           09/09/2014 -<br>10/09/2014 -           09/09/2014 -<br>10/09/2014 -           09/09/2014 -<br>10/09/2014 -           09/09/2014 -<br>10/09/2014 -           09/09/2014 -<br>10/09/2014 -           09/09/2014 -<br>10/09/2014 - | Travel: Oversea (2014-01902)           03/09/2014 -<br>03/09/2014 -<br>08/09/2014 -<br>08/09/2014 -<br>08/09/2014 -<br>13:00         09:00         13:00           08/09/2014 -<br>08/09/2014 -<br>04/09/2014 -<br>04/09/2014 -<br>04/09/2014 -<br>09/09/2014 -<br>15:00         03:00         08:00           04/09/2014 -<br>09/09/2014 -<br>09/09/2014 -<br>10/09/2014 -<br>04/09/2014 -<br>04/09/2014 -<br>04/09/2014 -<br>04/09/2014 -<br>04/09/2014 -<br>04/09/2014 -<br>15:00         08:00           02/09/2014 -<br>04/09/2014 -<br>04/09/2014 -<br>10/09/2014 -<br>10/09/2014 -<br>15:00         13:00           09/09/2014 -<br>10/09/2014 -<br>10/09/2014 -         15:00         14:00 | Travel: Oversea (2014-01902)           03/09/2014 -<br>03/09/2014 -<br>08/09/2014 -<br>08/09/2014 -<br>08/09/2014 -<br>13:00         09:00         13:00         Aust           08/09/2014 -<br>08/09/2014 -<br>08/09/2014 -<br>04/09/2014 -<br>04/09/2014 -         13:00         08:00         fds           04/09/2014 -<br>09/09/2014 -<br>09/09/2014 -<br>10/09/2014 -         03:00         08:00         fds           04/09/2014 -<br>09/09/2014 -<br>10/09/2014 -         15:00         14:00         uiyui           Travel: Oversea (2014-01918)           02/09/2014 -<br>04/09/2014 -         03:00         08:00         fds           04/09/2014 -<br>04/09/2014 -         03:00         08:00         fds           04/09/2014 -<br>04/09/2014 -         03:00         08:00         fds           04/09/2014 -<br>04/09/2014 -         03:00         08:00         fds           09/09/2014 -<br>10/09/2014 -         15:00         14:00         uiyui | Travel: Oversea (2014-01902)           03/09/2014 -<br>03/09/2014 -<br>08/09/2014 -<br>08/09/2014 -<br>13:00         07:00         UPSI         KLIA           08/09/2014 -<br>08/09/2014 -<br>08/09/2014 -<br>08/09/2014 -<br>08/09/2014 -         13:00         15:00         KLIA         UPSI           Travel: Oversea (2014-01918)           02/09/2014 -<br>04/09/2014 -<br>09/09/2014 -         03:00         08:00         fds         dsfsd           04/09/2014 -<br>09/09/2014 -         03:00         13:00         Australia           09/09/2014 -<br>09/09/2014 -         08:00         14:00         uiyui         uiyu           Travel: Oversea (2014-01918)           02/09/2014 -<br>04/09/2014 -<br>04/09/2014         03:00         08:00         fds         dsfsd           03/09/2014 -<br>04/09/2014 -         03:00         13:00         Australia           09/09/2014 -<br>10/09/2014 -         15:00         14:00         uiyui         uiyu           09/09/2014 -<br>10/09/2014 -         15:00         14:00         uiyui         uiyu | Travel: Oversea (2014-01902)           03/09/2014         05:00         07:00         UPSI         KLIA         130.0<br>(Depart)           03/09/2014         09:00         13:00         Australia         0.0           08/09/2014         09:00         13:00         Australia         0.0           08/09/2014         13:00         15:00         KLIA         UPSI         130.0<br>(Return)           Travel: Oversea (2014-01918)           02/09/2014         03:00         08:00         fds         dsfsd         238.0<br>(Depart)           04/09/2014         08:00         13:00         Australia         0.0           09/09/2014         08:00         14:00         uiyui         uiyu         (Return)           Travel: Oversea (2014-01918)           02/09/2014         03:00         08:00         fds         dsfsd         238.0<br>(Depart)           04/09/2014         03:00         08:00         fds         dsfsd         238.0<br>(Depart)           04/09/2014         03:00         14:00         uiyui         uiyui         (Return)           04/09/2014         08:00         13:00         Australia         0.0         0.0           04/09/2014         08:00 | Travel: Oversea (2014-01902)           03/09/2014         05:00         07:00         UPSI         KLIA         130.0<br>(Depart)         07/10/2014           03/09/2014         09:00         13:00         Australia         0.0         07/10/2014           08/09/2014         09:00         13:00         KLIA         UPSI         130.0<br>(Return)         07/10/2014           08/09/2014         03:00         15:00         KLIA         UPSI         130.0<br>(Return)         07/10/2014           02/09/2014         03:00         08:00         fds         dsfsd         238.0<br>(Depart)         11/10/2014           04/09/2014         08:00         13:00         Australia         0.0         11/10/2014           09/09/2014         15:00         14:00         uiyui         uiyu         11/0.0<br>(Return)         11/10/2014           09/09/2014         03:00         08:00         fds         dsfsd         238.0<br>(Depart)         11/10/2014           04/09/2014         03:00         08:00         fds         dsfsd         238.0<br>(Depart)         11/10/2014           09/09/2014         03:00         08:00         fds         dsfsd         238.0<br>(Depart)         11/10/2014           09/09/2014         08 | Travel: Oversea (2014-01902)           03/09/2014 -<br>03/09/2014         05:00         07:00         UPSI         KLIA         130.0<br>(Depart)         07/10/2014         11/10/2014           03/09/2014 -<br>08/09/2014         09:00         13:00         Australia         0.0         07/10/2014         11/10/2014           08/09/2014 -<br>08/09/2014         13:00         15:00         KLIA         UPSI         130.0<br>(Return)         07/10/2014         11/10/2014           Travel: Oversea (2014-01918)           02/09/2014 -<br>04/09/2014         03:00         08:00         fds         dsfsd         238.0<br>(Depart)         11/10/2014         11/10/2014           09/09/2014 -<br>09/09/2014         03:00         08:00         14:00         uiyui         uiyu         110.0<br>(Return)         11/10/2014         11/10/2014         11/10/2014           KLIA         Upsi         uiyu         110.0<br>(Return)         11/10/2014         11/10/2014         11/10/2014           Mileage Claim For Travelling Made By Own Vehicle For Month SEPTEMBER 2014 |

Rajah 3.2 – Skrin Tab Travelling/Trip Summary

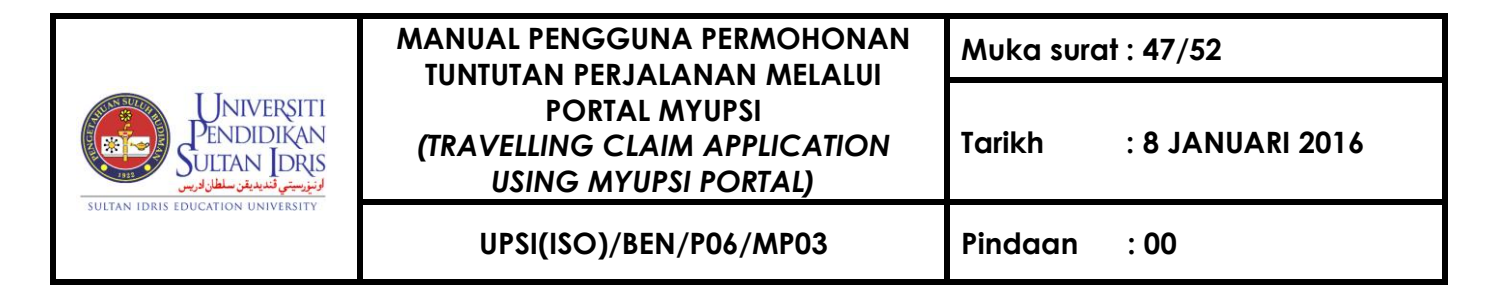

|                         |                           |              | Status New Application Approve |
|-------------------------|---------------------------|--------------|--------------------------------|
| Travelling/Trip Summary | mary                      |              |                                |
|                         | CLAIM SUMMARY             |              |                                |
|                         | 1. Meal And Daily Claim   | RM 701.45    |                                |
|                         | 2. Accommodation Claim    | RM 1,464.00  |                                |
|                         | 3. Public Transport Claim | RM 25.00     |                                |
|                         | 4. Miscellaneous Claim    | RM 144.008   |                                |
|                         | 5. Mileage Claim          | RM 899.40    |                                |
|                         | Total Claim               | RM 3,233.858 |                                |
|                         | Advance Amount            | RM 0.00      |                                |
|                         | Net Claim Amount          | RM 3,233.858 |                                |

| MEAL AND DAILY C       | LAIM              | ACCOMMODATION CLAIM |                   |                   |  |
|------------------------|-------------------|---------------------|-------------------|-------------------|--|
| Туре                   | Claim Amount (RM) | Туре                | Number Of<br>Days | Claim Amount (RM) |  |
| *Meal + Tips/Porterage | 608.00 + 70.95    | Hotel               | 4                 | 1,129.00          |  |
| Daily                  | 22.50             | Lodging             | 3                 | 335.00            |  |
| Total                  | 701.45            |                     | Total             | 1,464.00          |  |

|                | PUBLIC TRANSPORTS' FARE |             |
|----------------|-------------------------|-------------|
| Transportation | Receipt                 | Amount (RM) |
| TEKSI          | abc123                  | 25.00       |
|                | TOTAL                   | 25.00       |

| Expenses Type              | Receipt | Remark (Phone C | Amount (RM) |         |
|----------------------------|---------|-----------------|-------------|---------|
|                            |         | Name            | Number      |         |
| TOL                        | abc1234 | -               | -           | 44.00   |
| TELEFON, TELEKS, FAKSIMILI | abc1234 | 234234131       | muhd        | 44.00   |
| Foreign Currency Loss      | -       | -               | -           | 56.008  |
| Foreign Currency Loss      | -       | -               | -           | 0.00    |
|                            |         |                 | TOTAL       | 144.008 |

| Kilometer        | KM Traveled | Rate<br>RM/KM | Amount (KM) |
|------------------|-------------|---------------|-------------|
| First 500 KM     | 500         | 0.70          | 350.00      |
| 501 - 1,000 KM   | 500         | 0.65          | 325.00      |
| 1,001 - 1,700 KM | 408         | 0.55          | 224.40      |
| 1,701 KM or more | 0           | 0.50          | 0.00        |
|                  |             | TOTAL         | 899.40      |

Back

Rajah 3.2 – Skrin Claim Summary

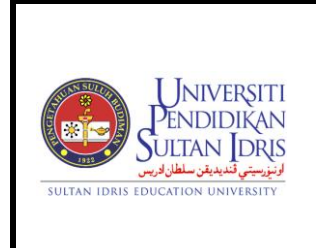

UPSI(ISO)/BEN/P06/MP03

3. Klik butang **Back** untuk kembali ke skrin "Kenyataan Tuntutan" seperti yang ditunjukkan di **Rajah 3.1**.

#### Mengesahkan Permohonan Tuntutan Perjalanan

- 1. Klik butang **Approve** di dalam lajur terakhir bagi Senarai Permohonan Tuntutan Perjalanan Mengikut Bulan seperti yang ditunjukkan di **Rajah 3.1.**
- 2. Sistem akan memaparkan skrin 'popup' mesej pengesahan seperti yang ditunjukkan di **Rajah 3.3.**

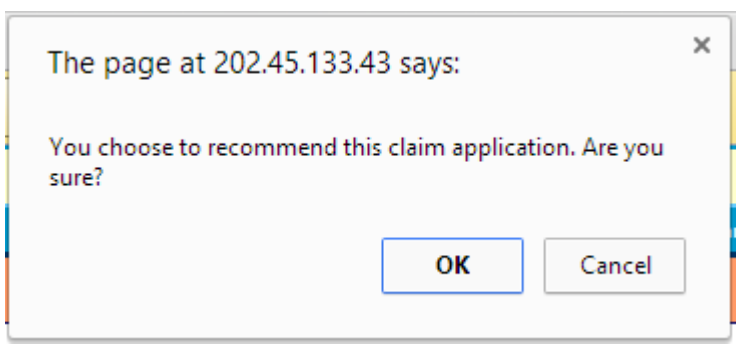

Rajah 3.3 – Skrin 'Popup' Mesej Pengesahan

3. Klik butang **OK** untuk meneruskan proses dan sistem akan memaparkan skrin 'popup' mesej seperti yang ditunjukkan di **Rajah 3.4.** 

| The page at 202.45.133.43 says: | ×  |  |
|---------------------------------|----|--|
| Transanction Success.           |    |  |
|                                 | ОК |  |

Rajah 3.4 – Skrin 'Popup' Mesej

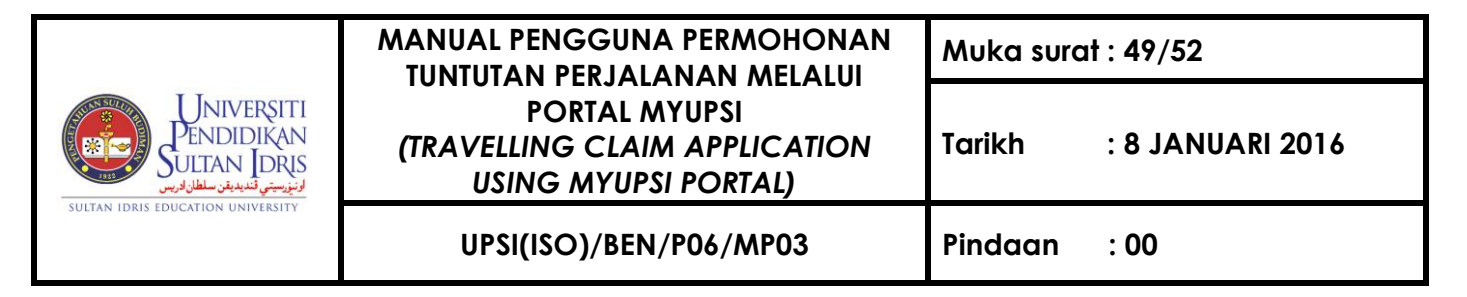

- 4. Klik **OK** dan sistem akan menavigasi ke halaman utama Modul Permohonan Tuntutan Perjalanan seperti ditunjukkan di **Rajah 3.1**.
  - **Nota :** Sistem akan menghantar memo pengesahan daripada Ketua/Timbalan PTj kepada pemohon.

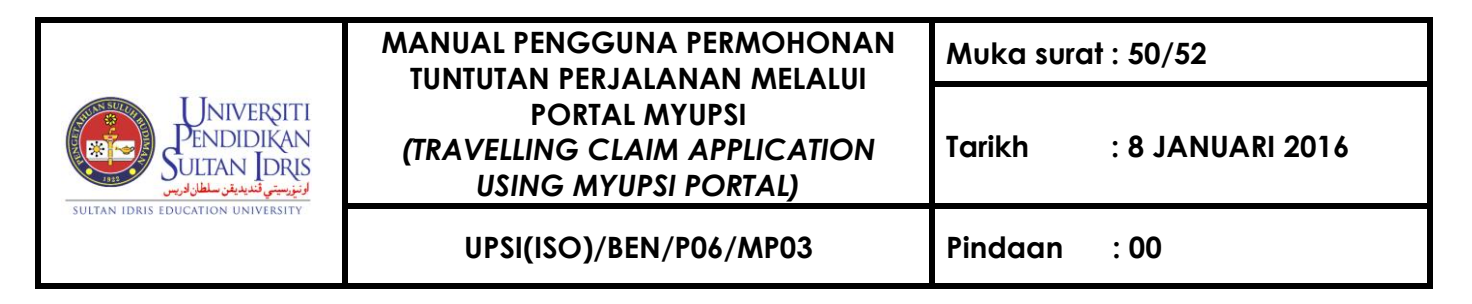

#### Menolak Permohonan Tuntutan Perjalanan

- 1. Klik butang **Reject** di dalam lajur terakhir seperti yang ditunjukkan di **Rajah 3.1.**
- Sistem akan memaparkan skrin 'popup' alasan seperti yang ditunjukkan di Rajah
   3.5.

|        | Reason for rejection. |
|--------|-----------------------|
| Reason |                       |
|        | Reject                |

Rajah 3.5 – Skrin 'Popup' Alasan

3. Sila masukkan alasan mengapa permohonan tersebut ditolak dan klik butang **Reject** untuk meneruskan proses penolakan. Sistem akan memaparkan skrin 'popup' mesej pengesahan seperti yang ditunjukkan di **Rajah 3.6.** 

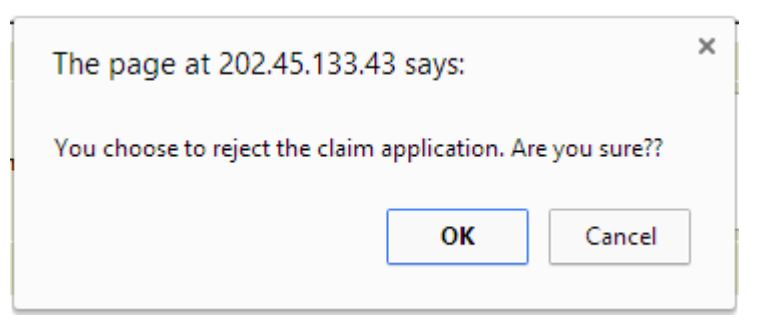

Rajah 3.6 – Skrin 'Popup' Mesej Pengesahan

4. Klik butang **OK** untuk meneruskan proses dan sistem akan memaparkan skrin 'popup' mesej seperti yang ditunjukkan di **Rajah 3.7.** 

|                                                                      | MANUAL PENGGUNA PERMOHONAN<br>TUNTUTAN PERJAJANAN MELAJUI              | Muka surat : 51/52      |
|----------------------------------------------------------------------|------------------------------------------------------------------------|-------------------------|
| Universiti<br>Pendidikan<br>Sultan Idris<br>ونيزيني تنبيدين سلار وير | PORTAL MYUPSI<br>(TRAVELLING CLAIM APPLICATION<br>USING MYUPSI PORTAL) | Tarikh : 8 JANUARI 2016 |
| SULTAN IDRIS EDUCATION UNIVERSITY                                    | UPSI(ISO)/BEN/P06/MP03                                                 | Pindaan : 00            |
|                                                                      |                                                                        |                         |

| The page at 202.45.133.43 says: | × |
|---------------------------------|---|
| Transanction Success.           |   |
| ОК                              |   |
|                                 |   |

Rajah 3.7 – Skrin 'Popup' Mesej

- 5. Klik **OK** dan sistem akan menavigasi ke halaman utama Modul Permohonan Tuntutan Perjalanan seperti ditunjukkan di **Rajah 1.2**.
  - **Nota :** Sistem akan menghantar memo penolakan daripada Ketua/Timbalan PTj kepada pemohon

#### D. Melihat Paparan Status Permohonan Tuntutan Perjalanan

Klik butang **Status** di bahagian atas halaman utama Modul Permohonan Tuntutan Perjalanan. Sistem akan menavigasi ke halaman utama Modul Permohonan Tuntutan Perjalanan seperti ditunjukkan di **Rajah 1.2** 

#### Melihat Paparan Maklumat Lengkap Bagi Permohonan Tuntutan Perjalanan

- Klik ikon View di dalam lajur terakhir bagi senarai permohonan tuntutan perjalanan yang berstatus 'APPLY', 'RECOMMEND' dan 'REJECT'. Sistem akan memaparkan skrin bagi Tab Travelling/Trip Summary dan Tab Claim Summary seperti yang ditunjukkan di Rajah 3.2 dan Rajah 3.3.
- 3. Klik butang **Back** untuk kembali ke skrin "Kenyataan Tuntutan" seperti yang ditunjukkan di **Rajah 1.2**

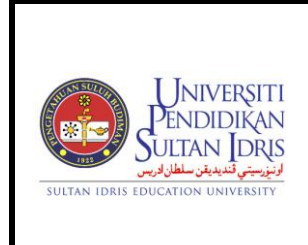

UPSI(ISO)/BEN/P06/MP03

: 8 JANUARI 2016

Tarikh

### Mengemaskini Maklumat Permohonan Tuntutan Perjalanan

- Klik butang Edit di dalam lajur terakhir bagi senarai permohonan tuntutan perjalanan yang berstatus 'ENTRY' sahaja. Sistem akan memaparkan skrin "*Permohonan Tuntutan Perjalanan Bagi Bulan*" yang menyenaraikan senarai perjalanan yang boleh dibuat tuntutan seperti yang ditunjukkan di Rajah 1.5.
- Sila ikuti langkah-langkah seterusnya di Bahagian A (Mengisi Permohonan Tuntutan Perjalanan).

#### Mencetak Borang Permohonan Tuntutan Perjalanan

- 1. Klik ikon **Printer** di dalam lajur terakhir bagi senarai permohonan tuntutan perjalanan yang berstatus 'ENTRY', APPLY' dan 'RECOMMEND' untuk mencetak borang tuntutan perjalanan yang lengkap dalam format pdf dan pemohon boleh menyimpannya dalam bentuk *softcopy*.
- Klik butang 'Back' untuk kembali ke halaman utama Modul Permohonan Tuntutan Perjalanan seperti ditunjukkan di Rajah 1.2.